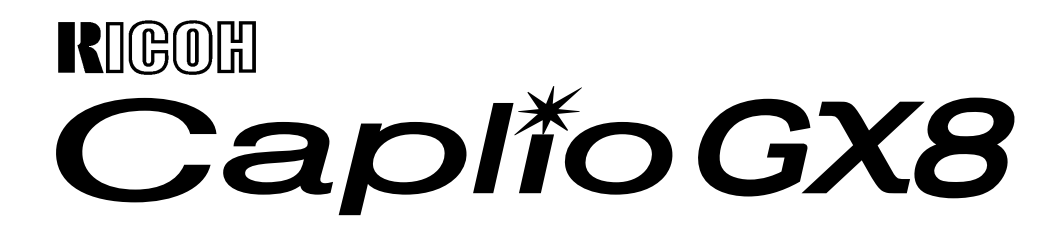

# 使用説明書 (ソフトウェア編)

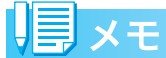

安全に正しくお使いいただくために、操作の前には必ず別冊の「安全上のご注意」をお読みください。

# 使用説明書の構成について

Caplio GX8 には、次の 2 種類の使用説明書 が付属しています。

## 1.カメラの使いかたを知るには

#### 『使用説明書 (カメラ・ソフトウェア導入編)』 (冊子の使用説明書)

カメラの使いかたや機能を説明しています。 付属ソフトウェアをパソコンに入れる(イン ストール)方法についても説明しています。

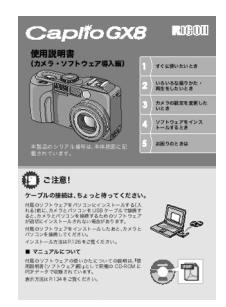

## 2.画像をパソコンに取り込むには

『使用説明書(ソフトウェア編)』 ※本書(このファイル)です。

付属のソフトウェアを使って、カメラの画像 をパソコンに取り込む方法を解説していま す。

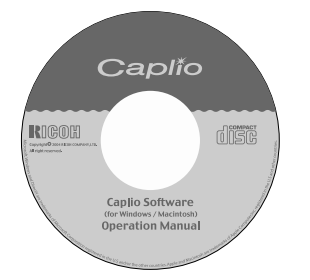

## 3.パソコンで画像を表示するには

付属のソフトウェア ImageMixer を使うと、 画像を表示したり編集したりすることがで きます。

ImageMixerの使いかたについては、 ImageMixerの画面上に表示される「?」ボ タンをクリックして表示されるマニュアル を参照してください。

なお、ImageMixer の最新の情報は、開発元 の株式会社ピクセラのホームページ (http:// www.imagemixer.com) を参照してくださ い。

# ソフトウェア編の読みかた

#### 画面について

画面例は実際の表示と異なる場合がありま す。

#### 用語について

本書では、静止画/動画/音声をまとめて「画 像」または「ファイル」と呼んでいます。

### マークについて

本書では次のマークを使って表記していま す。

注意

#### 注意事項

操作上、守っていただきたい注意事項や制限 事項です。

## 見メモ

#### メモ

そのページに関する補足説明や、操作について知っておくと役に立つ事柄です。

## ┓ 参照

#### 参照

関連する機能のページを示しています。な お、本文中に参照ページを「→P.xx」という 表記で示している場合もあります。

# 日語説明

#### 用語説明

そのページで説明されている内容から、知っ ておいていただきたい用語をピックアップ して解説しています。

# 目次

#### Chapter 1 画像をパソコンに取り込む(Windows 編)

| カメラとパソコンを接続する                          | 6 |
|----------------------------------------|---|
| Windows XP の場合                         | 6 |
| Windows XP Service Pack2 での警告メッセージについて | 7 |
| 警告メッセージが表示されたら                         | 7 |
| 『ブロックする』ボタンをクリックしてしまった場合               | 7 |
| 『後で確認する』ボタンをクリックしてしまった場合               | 8 |
| 画像をパソコンに取り込む                           | 9 |
| Windows 98/98SE/Me/2000/XP の場合         | 9 |
| RICOH Gate La の使いかた1                   | 1 |
| 起動について                                 | 1 |
| 終了するには                                 | 1 |
| 再起動するには                                | 1 |
| RICOH Gate La のウィンドウ                   | 1 |
| [オプション設定]の使いかた                         | 3 |
| [背景イラスト設定]の使いかた                        | 4 |
| SD メモリーカードから画像を取り込む1                   | 4 |
| SD メモリーカード内の画像                         | 4 |

#### Chapter 2 画像をパソコンに取り込む(Macintosh 編)

| ナ | 」メラとパソコンを接続する              | 16 |
|---|----------------------------|----|
| 直 | 画像をパソコンに取り込む               | 16 |
|   | Mac OS 8.6 ~ 9.2.2 の場合     | 17 |
|   | Mac OS X 10.1.2 ~ 10.3 の場合 | 18 |
| R | ICOH Gate La の使いかた         | 19 |
|   | 起動について                     | 19 |
|   | 終了するには                     | 19 |
|   | 再起動するには                    | 19 |
|   | RICOH Gate La のウィンドウ       | 19 |
|   | [オプション設定]の使いかた             | 20 |
|   |                            |    |

## Chapter 3 Caplio Transfer Software の使い方

| Caplio Transfer Software について    | 22 |
|----------------------------------|----|
| Ridoc Desk 2000 Lt への画像転送機能について  | 22 |
| Caplio Transfer Software をご使用の前に | 22 |
| <br>転送設定をする                      | 24 |
| 画像を転送する                          | 26 |

#### Chapter 4 カメラメモを付けて撮影する

#### Section 1 カメラメモについて

| カメラメモとは       | 28 |
|---------------|----|
| 文字のカメラメモ      | 28 |
| 音声メモ          | 28 |
| カメラメモの使いかたの流れ | 29 |
|               |    |

#### Section 2 カメラメモリストを作る

| カメラメモリストを作成する       | 31 |
|---------------------|----|
| List Editor の起動     | 31 |
| List Editor の終了     | 31 |
| List Editor の使いかた   | 31 |
| List Editor の画面の見かた | 33 |
| カメラメモリストをカメラに転送する   | 34 |
| List Editor から転送する  | 34 |
| PC カードアダプターを使うときには  | 35 |

#### Section 3 カメラメモを付けて撮影する

| カメラメモを付けて撮影する                          |  |
|----------------------------------------|--|
| カメラメモ付き撮影をやめるには                        |  |
| カメラメモを一時的に作成 / 修正して使う(一時メモ)            |  |
| 一時メモを作成する                              |  |
| ―時メモを修正する                              |  |
| カメラメモを修正して一時メモを作成するカメラメモを修正して一時メモを作成する |  |
| 静止画に付けたカメラメモを再生/削除する                   |  |
| カメラメモを再生する                             |  |
| カメラメモを削除する                             |  |
| 撮影した静止画にカメラメモを付けるには                    |  |
| カメラ本体で静止画に付けたカメラメモを表示確認 / 変更する         |  |
| カメラメモを表示確認する                           |  |
| カメラメモを変更する                             |  |
| 音声メモを登録(録音)/再生確認/変更する                  |  |
| 音声メモを登録する                              |  |
| 登録した音声メモを再生する                          |  |
| 登録した音声メモを変更する                          |  |
|                                        |  |

#### 付録

| キーボードの使い方 | 51 |
|-----------|----|
| お困りのときは   | 53 |

# Chapter 1 画像をパソコンに取り込 む (Windows編)

ここでは、静止画や動画などの画像をパソコン (Windows)に取り込む方法について説明します。 

# カメラとパソコンを接続する

自動的にカメラからパソコンに画像を取り 込むためには、インストールが必要です。

ソフトウェアをインストールせずにカメラ からパソコンに画像を取り込みたいときは、 カメラの [USB 接続] を [マスストレージ] に変更し、マイコンピュータで閲覧します。 インストール方法や、USB接続の変更方法に ついては、『使用説明書(カメラ・ソフトウェ ア導入編)』をご覧ください。

ソフトをパソコンに入れたら、カメラとパソ コンを接続します。

- カメラの電源がオフになっている ことを確認する
- 2. 付属のUSBケーブルをパソコンの USBポートに接続する

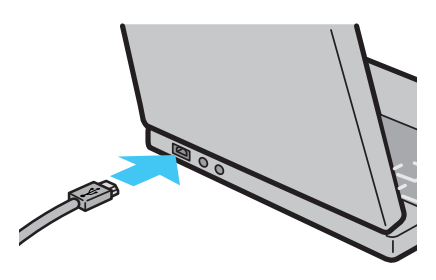

 USBケーブルをカメラのUSB端子 に接続する

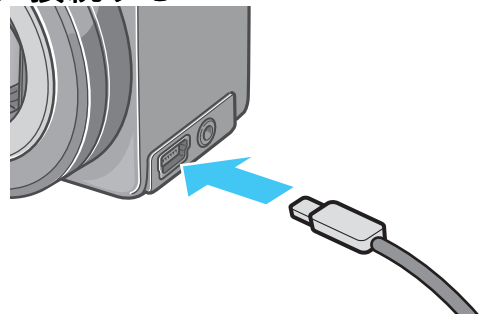

カメラの電源がオンになります。

## Windows XPの場合

初めてカメラとPCをUSBケーブルで接続す ると[新しいハードウェアの検出ウィザード] 画面が表示されます。

1. [ソフトウェアを自動的にインス トールする(推奨)]を選択する

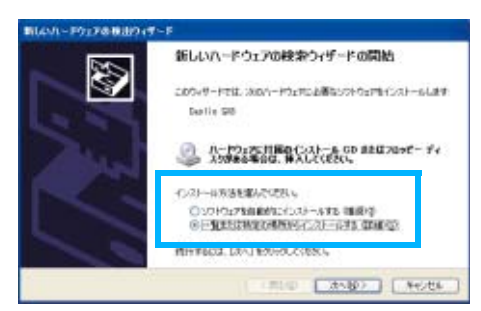

### 付属のCaplio SoftWare CD-ROMを、パソコンのCD-ROM ドライブにセットする

自動的にWIA Driverのインストールが開 始されます。なお、[新しいハードウェア の検出ウィザード] 画面が表示されたと きに、すでにCD-ROMがパソコンにセッ トされていた場合には、[次へ] を選択す るとインストールが開始されます。 [Caplio GX8] 画面が表示されます。

# 見メモ

WIA Driverは、インストーラの初期設定では 以下の場所にも保存されています。

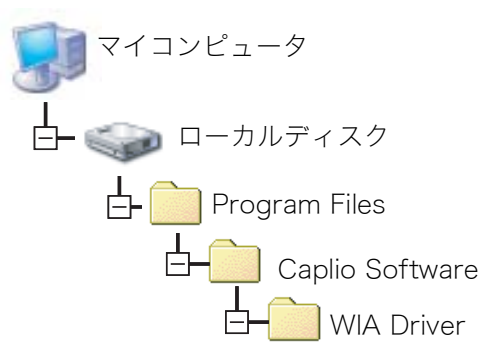

- [RICOH Gate La]を選択し、
   [この動作には常にこのプログラムを使う] にチェックを入れて、
   [OK] ボタンをクリックする
  - Windows XPの「スキャナとカメラの ウィザード」機能を使ってカメラから 画像を取り込みたい場合には、 [Microsoft スキャナとカメラのウィ ザード]を選択してください。
  - 「この動作には常にこのプログラムを 使う」にチェックを付けなければ、取 り込みの際に毎回「Caplio GX8」画面 が表示されて取り込みの方法(RICOH Gate La またはスキャナとカメラの ウィザード)を選択できます。

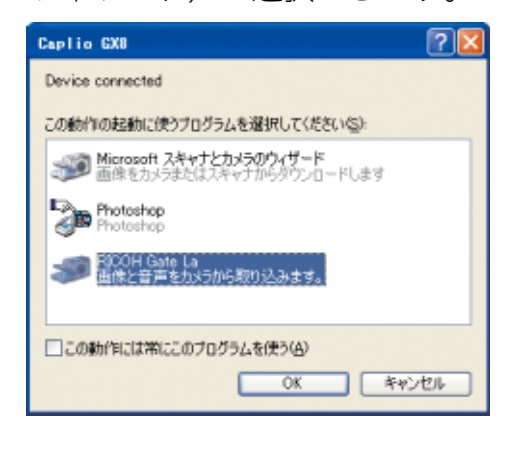

# 

- ・カメラとパソコンの接続をやめるには
  - 1. カメラの電源をオフにする
  - 2. USB ケーブルを外す
- ・カメラから画像を取り込む場合には、電源 にACアダプター(別売り)を使用するこ とをお勧めします。

# Windows XP Service Pack2 での警告メッセージ について

Windows XP Service Pack2 がインストー ルされたパソコンで、弊社デジタルカメラ用 ソフトの使用時(ソフト起動時、USB 接続 時)等に以下の警告メッセージが表示される 場合があります。

こちらをご理解の上、以下を参考にして下さ い。

#### 警告メッセージが表示されたら

 名前、発行元を確認し『ブロック を解除する(U)』ボタンをクリック する

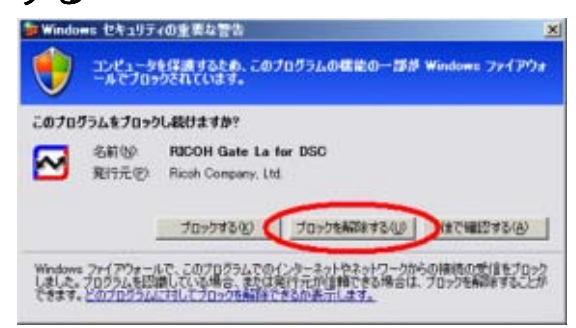

# リメモ

プログラムの名前や発行元に心当たりが無い場合ウイルスプログラムである可能性がありますので[ブロックする]をクリックしてください。ブロックすると、そのプログラムによる外部からの接続が利用できなくなります。

#### 『ブロックする』ボタンをクリックして しまった場合

Windows ファイアウォールの設定を確認します。

 [スタート] → [コントロールパネ ル] の順にクリックする 2. [Windowsファイアウォール]をク リックする

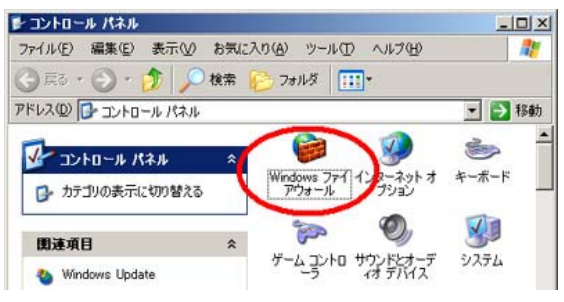

[Windows ファイアウォール] がない場 合はウィンドウ左上の〔クラシック表示 に切り替える〕をクリックしてください。

3. [例外] タブをクリックする

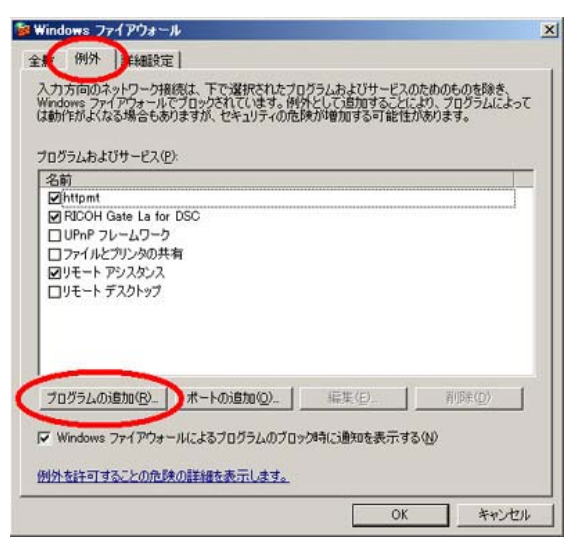

- 【プログラムおよびサービス】内に 設定したソフトウェアがあること を確認する
- 「プログラムの追加」ボタンをク リックし、ネットワークを使うソ フトウェアを追加する

### 『後で確認する』ボタンをクリックして しまった場合

プログラムを起動するたびに、[Windows セ キュリティの重要な警告] ウィンドウが表示さ れるので、その際に [ブロックを解除する] を 選択できます。

# 画像をパソコンに取り込む

カメラとパソコンを接続して、画像を一括し てパソコンに取り込むことができます。

画像取り込みは、RICOH Gate Laで行います。

## || メモ

SD メモリーカードをセットしていないとき には、内蔵メモリーから取り込まれ、SD メ モリーカードをセットしているときには SD メモリーカードから取り込まれます。

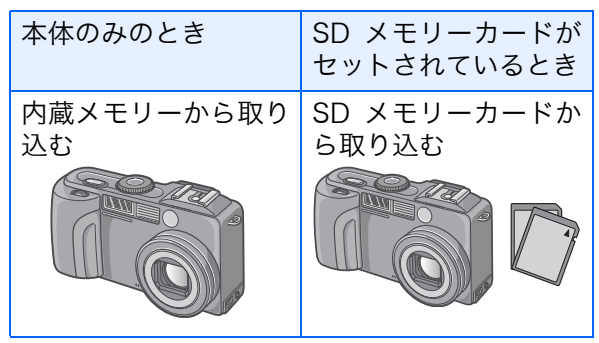

## Windows 98/98SE/Me/2000/ XPの場合

RICOH Gate Laは [My Documents] フォ ルダの中に自動的に [Caplio] フォルダを作 成します。取り込んだ画像は、撮影日付ごと のフォルダに入れて [Caplio] フォルダ内に 保存されます。

 付属のUSBケーブルをパソコンの USBポートに接続する

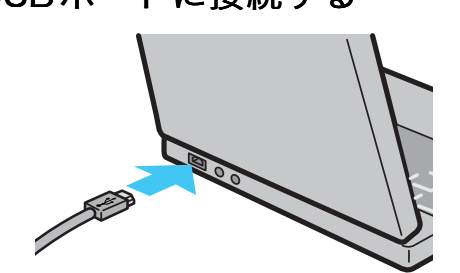

2. USBケーブルをカメラのUSB端子 に接続する

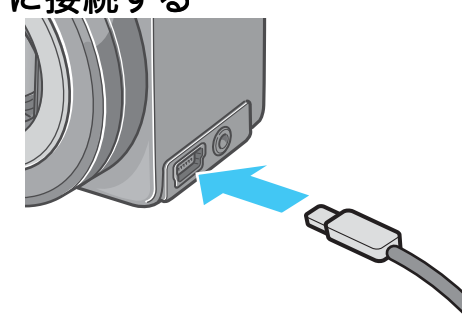

カメラの電源がオンになり、RICOH Gate La が起動して、RICOH Gate La の ウィンドウが表示されます。

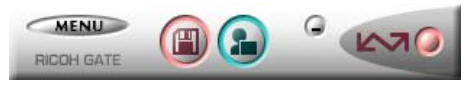

自動的に画像の転送が開始されます。

# 

- ファイル名が重ならないように連番で保存されます。
- ・カメラ側で付けられたファイル名は利用 しません。
- ・保存フォルダが変わっても、続けて連番に なります。番号の初期化はできません。
- ・パソコンに転送する際に、パソコンの転送 先に同じファイル名のファイルがある場 合は、上書きを避けるために新しいファイ ル名に置き換えられて保存されます。
- Ricoh Gate Laを通じてパソコンに転送した場合は、[CARD連続No.]をONにしていても、ファイル名は「RIMG\*\*\*\*.jpg」(\*\*\*\*は番号)で保存されます。
- ・自動的に画像が転送されない場合は、 RICOH Gate Laの [オプション設定] ダイ アログボックスで [接続時自動保存を行 う] にチェックマークを付けてください。

参照

RICOH Gate La の [オプション設定] ダイ アログボックスについて→P.13 もし、以下の画面が表示されたら、 [RICOH Gate La] を選択し、[この動作 には常にこのプログラムを使う] に チェックを入れて、[OK]ボタンをクリッ クしてください。

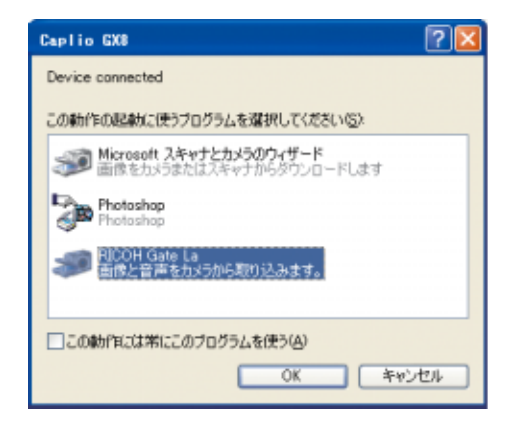

## レメモ

- ・RICOH Gate Laを終了する前に、カメラの 電源をオフにしたり、USBケーブルを抜い たりすると、RICOH Gate Laのウィンドウ は最小化して Windows のタスクバー上に アイコンとして表示されます。アイコンを クリックすると、再びウィンドウが表示さ れます。
- ・もし、[MENU]ボタンをクリックして、[終 了]を選択して RICOH Gate Laを終了させ た後、再度 RICOH Gate Laを起動させたい 場合には、次のように操作してください。
   [スタート]メニューから [プログラム] →
   [Caplio Software] → [RICOH Gate La]を 選択する
- ・画像の取り込み先(保存先)フォルダは変 更することができます。

#### 参照

- ・保存先フォルダを変更するには→P.13
- ・RICOH Gate Laの起動について→P.11
- ・RICOH Gate Laの画面について→P.11

# RICOH Gate Laの使いかた

RICOH Gate La は、カメラからパソコンに 画像を一括して取り込む働きをするソフト ウェアです。

カメラとパソコンを USB ケーブルで接続す るだけで、自動的にパソコンに画像を取り込 みます。

RICOH Gate La のウィンドウでは、接続時 自動保存や画像の取り込み先 (保存先) など、 さまざまな設定ができます。

## 見 メモ

このとき、取り込まれる画像は、まだパソコ ンに取り込んだことのない画像のみです。一 度取り込んだ画像を再度取り込むには、オプ ション設定の[保存時、同じ画像は保存しな い]を変更してください。(→P.13)

#### 起動について

RICOH Gate La は、Caplio Software をイ ンストールするとインストールされます。

カメラとパソコンを USB ケーブルで接続すると、自動的に起動し、画像を取り込みます。

#### 終了するには

RICOH Gate Laを終了するには、次の2とおりの操作方法があります。

- RICOH Gate La ウィンドウの [MENU] ボ タンをクリックしてメニューを表示し、[終 了] を選択する(「RICOH Gate Laのウィ ンドウ」を参照)
- ・タスクバーの RICOH Gate La のアイコン を右クリックしてメニューを表示し、[終 了]を選択する

#### 再起動するには

ー度終了した後、RICOH Gate La を再度起 動したい場合には、次のように操作します。

 ・[スタート] メニューから [すべてのプログ ラム] (または [プログラム]) → [Caplio Software] → [RICOH Gate La] を選択 する

### RICOH Gate Laのウィンドウ

RICOH Gate La が起動すると、パソコンの 画面上に次のような RICOH Gate La のウィ ンドウが表示されます。

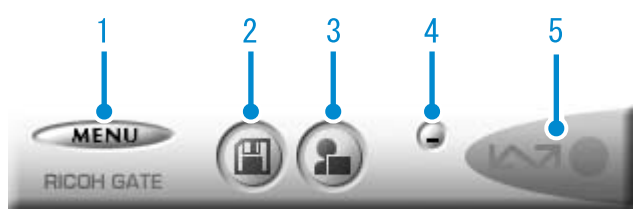

1. [MENUボタン] クリックすると次のメニューが表示され ます。

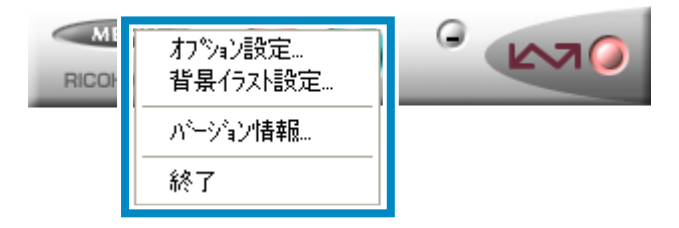

- [オプション設定] : 画像の保存先や、保存後 およびアプリケーション ボタンを押したときに起 動するアプリケーション を設定します。(→ P.13)
- [背景イラスト設定] RICOH Gate La のウィンドウの背景デザインを変更します。(→ P.14)
   [バージョン情報] RICOH Gate La のバー
- [終了] RICOH Gate La のバー ジョンを表示します。 [終了] RICOH Gate La を終了
  - RICOH Gate La を終了 します。
- 2. [保存ボタン] クリックするとカメラから画像を取り込 みます。

## 注意

カメラの液晶モニターに、「接続待ち・・・ ダイレクトプリントをおこなう時には ADJ. ボタンを押してください」と表示されている 間は、[保存ボタン] を押さないでください。

[アプリケーションボタン]
 オプション設定で登録されたアプリケー
 ションを起動します。

#### 4. [最小化ボタン]

ウィンドウを最小化して Windows のタス クバー上にアイコン表示します。アイコン をクリックすると、ウィンドウが表示され ます。

5. [インジケータ]

カメラが USB ケーブルで接続されている と、[インジケータ] が点灯します。このと き [インジケータ] にマウスポインタを合 わせると、「カメラ接続中」と表示されま す。接続されていないときには、[インジ ケータ] はグレー表示され、マウスポイン タを合わせても、「カメラ接続中」は表示さ れません。

## [オプション設定] の使いかた

RICOH Gate Laのウィンドウにあるボタンで表示 したメニューから [オプション設定] を選ぶと、[オ プション設定] ダイアログボックスが表示されま す。

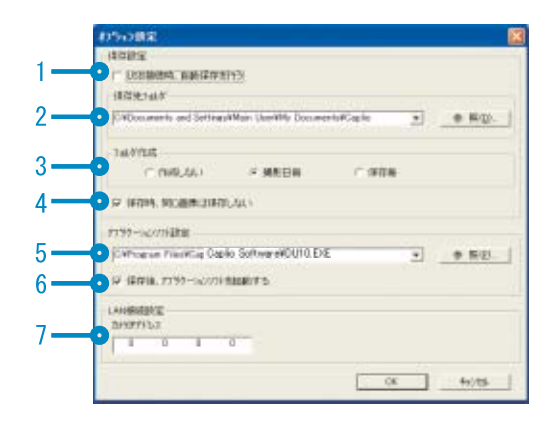

| 項目 説明 |                                                                                                    | 初期値                                                                                                    |                               |
|-------|----------------------------------------------------------------------------------------------------|----------------------------------------------------------------------------------------------------|-------------------------------|
| 1.    | [接続時自動保存を行 チェックマークを付けると、カメラとパソコンが USB ケーブルで接続され<br>う] たときに、自動的に画像がパソコンに取り込まれ、保存されます。<br>チェックマークを消すと、カメラを USB ケーブルで接続しても画像は自動<br>的に取り込まれません。このときは、RICOH Gate La を起動して、[保存]<br>ボタンをクリックして取り込みます。 |                                                                                                    | 自動保存を行う                       |
| 2.    | [保存先フォルダ]                                                                                                    | 画像を保存するフォルダを指定します。あらかじめ [My Documents]<br>フォルダ内の [Caplio] フォルダに設定されているので、変更したいとき<br>には、[参照] ボタンをクリックしてダイアログボックスを表示し、指定し<br>たいフォルダを選択します。                                                                                                    |                               |
| 3.    | [フォルダ作成]                                                                                                    | <ul> <li>フォルダの作成方法を指定します。</li> <li>[作成しない]</li> <li>取り込んだ画像を、すべて2.で指定されているフォルダ内に保存します。</li> <li>[撮影日毎]</li> <li>フォルダ名を撮影日にしてフォルダを新規作成し、同じ日に撮影した画像を同じフォルダに保存します。</li> <li>作成されるフォルダ名は、「撮影日付」になります。</li> <li>例)2005年5月1日に撮影した場合:[20050501]フォルダ</li> <li>[保存毎]</li> <li>保存毎にフォルダを新規作成して、画像を保存します。1日に複数回保存を行った場合には、そのたびに別のフォルダに保存されます。</li> <li>作成されるフォルダ名は、「保存日付+アンダーバー+3桁の連番」になります。</li> <li>例)2005年5月1日に2回保存した場合:[20050501_001]フォルダ、[20050501_002]フォルダ</li> </ul> | 撮影日毎                          |
| 4.    | [保存時、同じ画像は<br>保存しない                                                                                                    | チェックマークを付けると、一度カメラからパソコンへ取り込みを行った<br>画像は取り込みません。[フォルダ作成]の設定を [作成しない] または<br>[撮影日毎] にしたときのみ指定できます。<br>この機能を正しく働かせるには、カメラの日時設定を正しく設定する必要<br>があります。<br>チェックマークを消すと、一度取り込みを行った画像も再度取り込みます。                                                                                                    | 保存時、同じ画像<br>は保存しない            |
| 5.    | [アプリケーションソ<br>フト設定]                                                                                                    | 保存後にアプリケーションを起動したい場合に、アプリケーション名を指<br>定します。設定したいときには、[参照]ボタンをクリックしてダイアログ<br>ボックスを表示し、指定したいアプリケーションを選択します。                                                                                                    |                               |
| 6.    | [保存後、アプリケー<br>ションを起動する]                                                                                                    | チェックマークを付けると、保存後にアプリケーションを起動します。<br>チェックマークを消すと、起動しません。                                                                                                    | 保 存 後、ア プ リ<br>ケーションを起動<br>する |
| 7.    | [カメラ IP アドレス]                                                                                                    | 本カメラでは使用しません。他の Caplio シリーズのカメラをお使いの場合<br>に使用します。詳しくは、そのカメラの使用説明書を参照してください。                                                                                                    | 0.0.0.0                       |

## [背景イラスト設定] の使いかた

3種類のイラストパターンから、RICOH Gate Laのウィンドウの背景イラストを選択 できます。

RICOH Gate Laのウィンドウにある [MENU]ボタンで表示したメニューから[背 景イラスト設定]を選ぶと、[背景イラスト 設定]ダイアログボックスが表示されます。

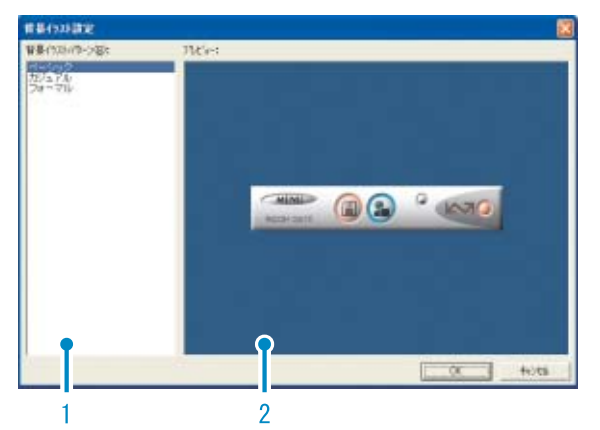

 [背景イラストパターン]
 3種類のイラストパターンから、使いたい パターンを選択します。

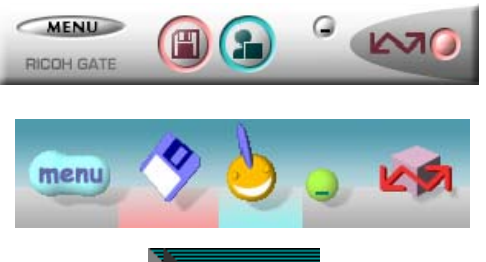

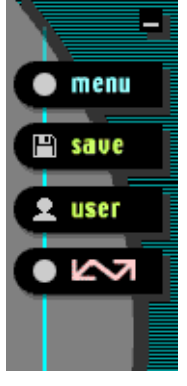

2. [プレビュー] [背景イラストパターン] で選択したパ ターンが表示され、確認できます。

# SD メモリーカードから画像 を取り込む

PC カードスロットやカードリーダーを使っ て、SDメモリーカードからパソコンへ画像を 取り込むことができます。

SD メモリーカードを PC カードスロットや カードリーダーにセットする場合には、PC カードアダプター FM-SD53(別売り)が使 用できます。

#### SDメモリーカード内の画像

SD メモリーカードには、図のような階層で 画像が記録されています。

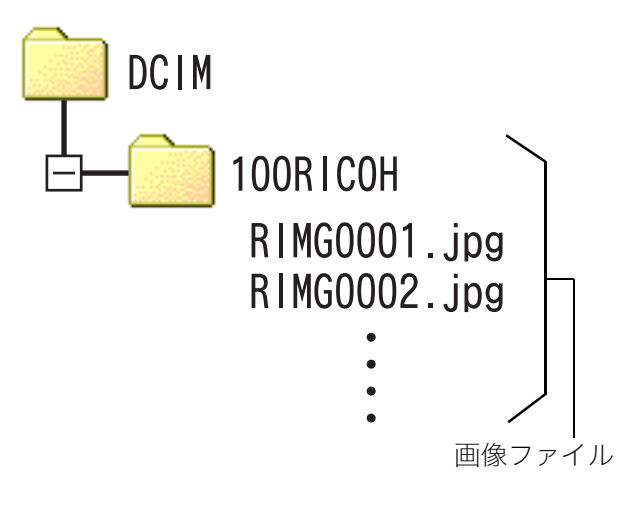

# **見**メモ

カードリーダーが SD メモリーカード対応 (そのままセットできる)であれば、PCカー ドアダプターは必要ありません。

## **月**. 用語説明

カードリーダー

パソコンに接続して、カードの内容を読みと るための機器です。PC カードをセットする タイプの他に、SD メモリーカードがそのま まセットできる各種のカードに対応した カードリーダーがあります。

# Chapter 2 画像をパソコンに取り込 む (Macintosh編)

ここでは、静止画や動画などの画像をパソコン (Macintosh) に取り込む方法について説明します。

## カメラとパソコンを接続する

自動的にカメラからパソコンに画像を取り 込むためには、インストールが必要です。

ソフトウェアをインストールせずにカメラ からパソコンに画像を取り込みたいときは、 カメラの [USB 接続] を [マスストレージ] に変更し、マイコンピュータで閲覧します。 インストール方法や、USB 接続の変更方法に ついては、『使用説明書(カメラ・ソフトウェ ア導入編)』をご覧ください。

ソフトをパソコンに入れたら、カメラとパソ コンを接続します。

- カメラの電源がオフになっている ことを確認する
- 2. 付属のUSBケーブルをパソコンの USBポートに接続する

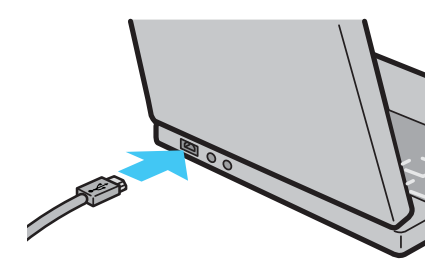

3. USBケーブルをUSB端子に接続する

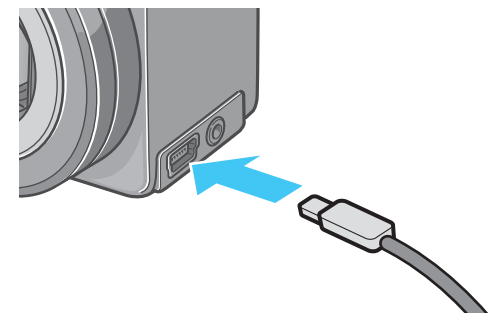

カメラの電源がオンになります。

## リーメモ

- ・カメラとパソコンの接続をやめるには
   1.カメラの電源をオフにする
   2.USBケーブルを外す
- ・カメラから画像を取り込む場合には、電源 にACアダプター(別売り)を使用するこ とをお勧めします。

## 画像をパソコンに取り込む

カメラとパソコンの接続ができたら、画像を パソコンに取り込むことができます。

<mark>見</mark>メモ

取り込み時には、次の記録先からパソコンに 取り込まれます。

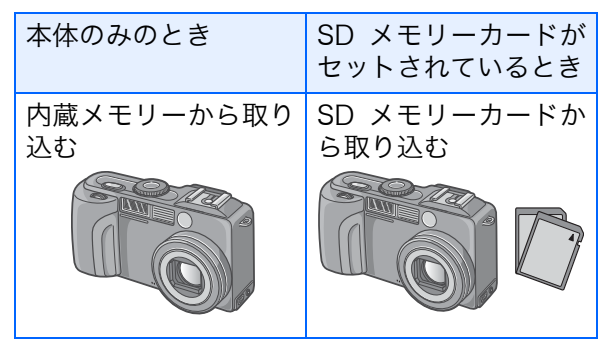

ご使用になっているパソコン環境によって、 取り込み方法が下記の表のように異なりま す。参照ページの手順にしたがって取り込み を行ってください。

| Mac OS 8.6 ~<br>9.2.2 の場合     | RICOH Gate La<br>を使用して取り込<br>みます。 | → P.17 |
|-------------------------------|-----------------------------------|--------|
| Mac OS X 10.1.2<br>~ 10.3 の場合 | マウンターを使っ<br>て取り込みます。              | → P.18 |

## Mac OS 8.6~9.2.2の場合

Mac OS 8.6, Mac OS 9.1 未満 の場合は、起 動ディスク [Macintosh HD] のルートディレ クトリに [Caplio] フォルダを作成します。

Mac OS 9.1 ~ 9.2.2 の場合は、起動ディス ク[Macintosh HD]内の[書類]フォルダの中 に自動的に[Caplio]フォルダを作成します。

#### カメラとパソコンをUSBケーブル で接続する

カメラの電源がオンになり、RICOH Gate La が起動して、RICOH Gate La の ウィンドウが表示されます。

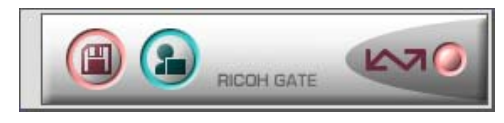

自動的に画像の転送が開始されます。

## [ファイル] メニューを表示し、[終 了] を選択する

RICOH Gate Laが終了します。 自動的に画像が転送されない場合は、 RICOH Gate Laの [オプション設定] ダ イアログボックスで [接続時自動保存を 行う] にチェックマークを付けてください。

#### 🏠 参照

RICOH Gate La の[オプション設定]ダイ アログボックスについて→P.20

#### ■マウンターを使う場合

マウンターを使って画像を転送することも できます。

#### カメラとパソコンをUSBケーブル で接続する

カメラの電源がオンになります。 SDメモリーカードがない場合は[Caplio] アイコンが表示され、カメラの内蔵メモ リーに記録されている画像ファイルをご 覧いただくことができます。

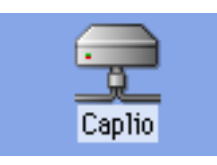

SDメモリーカードがある場合は [Caplio.SD]アイコンが表示され、カメラ にセットされた SD メモリーカードに記 録されている画像ファイルをご覧いただ くことができます。

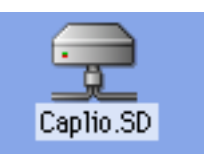

#### 表示されたアイコンをダブルク リックする

通常のドライブと同じように扱うことが できます。アイコンをダブルクリックす ると、[DCIM] というフォルダが表示さ れ、そのフォルダ内に [100RICOH] とい う フ ォ ル ダ が 表 示 さ れ ま す。 [100RICOH] フォルダの中にカメラで撮 影した画像ファイルがあります。 ファイルをドラッグアンドドロップし、 ハードディスクにコピーしてご使用くだ さい。

### 注意

マウンターを使う場合、SD メモリーカード への書き込みはできません。

## ||| メモ

- ・カメラを接続しない状態で RICOH Gate La を起動したい場合には、システムフォ ルダ:コントロールパネルフォルダ内の [RICOH Gate La]アイコンをダブルクリッ クします。
- RICOH Gate Laで取り込んだ画像は、撮影 日付ごとのフォルダに入れて [Caplio] フォ ルダ内に保存されます。マウンターでは任 意の場所に取り込むことができます。

┓ 参照

保存先フォルダを変更するには→P.20

#### Mac OS X 10.1.2~10.3の場合

## カメラとパソコンをUSBケーブル で接続する

カメラの電源がオンになります。 SDメモリーカードがない場合は[Caplio] アイコンが表示され、カメラの内蔵メモ リーに記録されている画像ファイルをご 覧いただくことができます。

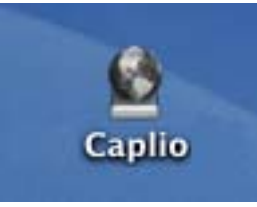

SDメモリーカードがある場合は [Caplio.SD]アイコンが表示され、カメ ラにセットされたSDメモリーカードに 記録されている画像ファイルをご覧いた だくことができます。

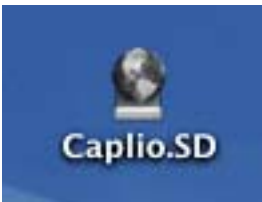

#### 表示されたアイコンをダブルク リックする

通常のドライブと同じように扱うことが できます。アイコンをダブルクリックす ると、[DCIM] というフォルダが表示さ れ、そのフォルダ内に [100RICOH] とい う フ ォ ル ダ が 表 示 さ れ ま す。 [100RICOH] フォルダの中にカメラで撮 影した画像ファイルがあります。

ファイルをドラッグアンドドロップし、 ハードディスクにコピーしてご使用くだ さい。

# RICOH Gate Laの使いかた

RICOH Gate La は、カメラからパソコンに 画像を一括して取り込む働きをするソフト ウェアです。

カメラとパソコンを USB ケーブルで接続す るだけで、自動的にパソコンに画像を取り込 みます。

RICOH Gate La のウィンドウでは、接続時 自動保存や画像の取り込み先 (保存先) など、 さまざまな設定ができます。

#### 起動について

RICOH Gate La は、カメラとパソコンを USB ケーブルで接続すると、自動的に起動 し、画像を取り込みます。

#### 終了するには

RICOH Gate La を終了するには、RICOH Gate Laのメニューバーから [終了] を選択 します。

#### 再起動するには

ー度終了した後、RICOH Gate La を再度起 動したい場合には、システムフォルダ内のコ ントロールパネルフォルダにある [RICOH Gate La] アイコンをダブルクリックします。

## RICOH Gate Laのウィンドウ

RICOH Gate La が起動すると、画面上に RICOH Gate La のメニューバーと次のよう なウィンドウが表示されます。

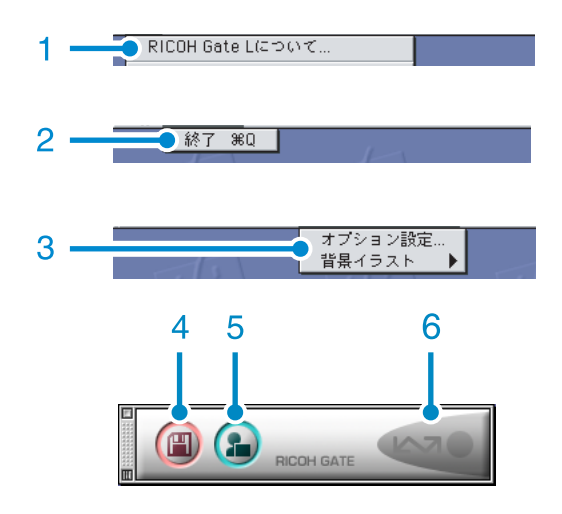

- 1. [RICOH Gate Laについて] RICOH Gate Laのバージョンを表示しま す。
- 2. [終了] RICOH Gate Laを終了します。
- 【オプション設定】
   画像の保存先や、保存後およびアプリケーションボタンを押したときに起動するアプリケーションを設定します。(→P.20)

[背景イラスト] 選択するとサブメニューが表示されるの で、RICOH Gate Laのウィンドウの背景 デザインを変更できます。

| RICOH Gate L 設定 | ヘルプ     |
|-----------------|---------|
| オプション設定…        |         |
| 背黒イラスト   ▶      | ✔ ベーシック |
|                 | カジュアル   |
|                 | フォーマル   |

サブメニューの図

- 4. [保存ボタン] クリックするとカメラから画像を取り込 みます。
- [アプリケーションボタン] オプション設定で登録されたアプリケー ションを起動します。
- [インジケータ] カメラが USB ケーブルで接続されている と、[インジケータ] が点灯します。

## [オプション設定] の使いかた

[RICOH Gate La 設定] メニューから [オプション設定] を選ぶと、[オプション設定] ダイアログ ボックスが表示されます。

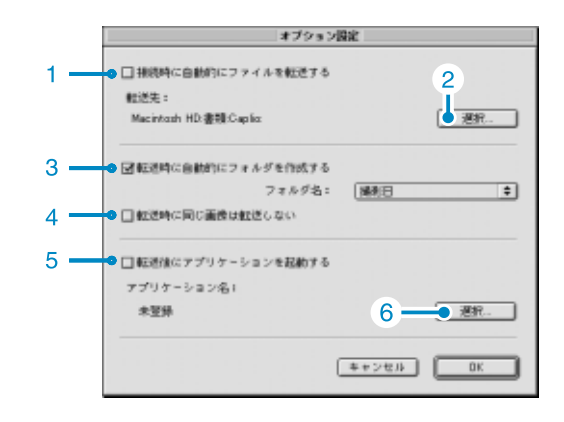

|    | 項目                          |                                                                                                    | 初期値                        |
|----|-----------------------------|----------------------------------------------------------------------------------------------------|----------------------------|
| 1. | [接続時自動保存を<br>行う]            | チェックマークを付けると、カメラとパソコンが USB ケーブルで<br>接続されたときに、自動的に画像がパソコンに取り込まれ、保存さ<br>れます。<br>チェックマークを消すと、カメラを USB ケーブルで接続しても画<br>像は自動的に取り込まれません。このときは、RICOH Gate La を<br>起動して、[保存] ボタンをクリックして取り込みます。                                                                                                    | 自動的にファイ<br>ルを転送する          |
| 2. | [選択]                        | 画像を保存するフォルダを指定します。<br>Mac OS 8.6, Mac OS 9.1 未満 の場合は、起動ディスク<br>[Macintosh HD] のルートディレクトリの [Caplio] フォルダに、<br>Mac OS 9.1 ~ 9.2.2 の場合は、起動ディスク [Macintosh HD] 内<br>の[書類]フォルダの中の[Caplio]フォルダに設定されているので、<br>変更したいときには、[選択]ボタンをクリックしてダイアログボッ<br>クスを表示し、指定したいフォルダを選択します。                                                                                                    |                            |
| 3. | [フォルダ作成]                    | <ul> <li>作成方法を指定します。</li> <li>[作成しない]</li> <li>取り込んだ画像を、すべて 2. で指定されているフォルダ内に保存します。</li> <li>[撮影日]</li> <li>フォルダ名を撮影日にしてフォルダを新規作成し、同じ日に撮影した画像を同じフォルダに保存します。</li> <li>作成されるフォルダ名は、「撮影日付」になります。</li> <li>例)2005年5月1日に撮影した場合:[20050501]フォルダ</li> <li>[転送日+転送回数]</li> <li>保存毎にフォルダを新規作成し、画像を保存します。</li> <li>例)2005年5月1日に2回保存した場合:</li> <li>[20050501_001]フォルダ、[20050501_002]フォルダ</li> </ul> | 撮影日                        |
| 4. | [保存時、同じ画像<br>は保存しない         | チェックマークを付けると、一度カメラからパソコンへ取り込みを<br>行った画像は取り込みません。[フォルダ作成]の設定を [作成し<br>ない]または [撮影日毎] にしたときのみ指定できます。<br>この機能を正しく働かせるには、カメラの日時設定を正しく設定す<br>る必要があります。<br>チェックマークを消すと、一度取り込みを行った画像も再度取り込<br>みます。                                                                                                    | 同じ画像は保存<br>しない             |
| 5. | [転送後にアプリ<br>ケーションを起動<br>する] | チェックマークを付けると、保存後にアプリケーションを起動しま<br>す。<br>チェックマークを消すと、起動しません。                                                                                                    | 転送後にアプリ<br>ケーションを起<br>動しない |
| 6. | [選択]                        | 保存後にアプリケーションを起動したい場合に、アプリケーション<br>名を指定します。[選択] ボタンをクリックしてダイアログボック<br>スを表示し、指定したいアプリケーションを選択します。                                                                                                    |                            |

# Chapter 3 Caplio Transfer Softwareの使い方

Caplio Transfer Software は、画像をパソコンのフォル ダに分類保存したり、RidocDesk2000Ltに登録するため のソフトウェアです。

ここではCaplio Transfer Softwareの使いかたについて 説明します。

参照

Caplio Transfer Softwareのインストールについて→『使 用説明書(カメラ・導入編)』

# Caplio Transfer Softwareについて

Caplio Transfer Softwareには、次の2種類の機能があります。

#### カメラメモ分類保存機能:

画像をカメラメモの内容によって分類し、パ ソコンのフォルダに転送します。

#### Ridoc Desk 2000 Ltへの画像転送機能:

カメラ内の画像をパソコンに転送し、Ridoc Desk 2000 Ltに登録します。

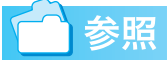

Caplio Transfer Software のインストール 方法について→『使用説明書(カメラ・導入 編)』

#### Ridoc Desk 2000 Lt への画像転送 機能について

画像転送機能は、カメラ内の画像をパソコン に転送し、Ridoc Desk 2000 Ltの個人キャ ビネット / ワークフォルダに登録する機能で す。

## 見メモ

付属ソフト Ridoc Desk 2000 Lt がインス トールされている場合に使用できます。ま た、Ridoc Desk 2000 (Ver.3.0.0.0以降)を ご利用になっている場合は、カメラ内の画像 を Ridoc Desk 2000 に登録することもでき ます。

## 注意

- Ridoc Desk 2000 Ltへの画像転送機能を 使用するには、Ridoc Desk 2000 Ltまたは Ridoc Desk 2000 が必要です。Ridoc Desk 2000 Ltは、Caplio Software CD-ROM に収められています。Ridoc Desk 2000 Ltのインストール方法は、『使用説明 書(カメラ・導入編)』を参照してください。
- Ridoc Desk 2000 Ltで、カメラメモの検索、印刷を行う場合は、AutoDocument リンクで取り込みます。詳しくは Ridoc Desk 2000 Ltの「AutoDocumentリンク ガイド」、ヘルプを参照してください。

#### Caplio Transfer Software をご使 用の前に

#### ■Windows 98/98 SE/Me/2000の場合

Caplio Software CD-ROM には、RICOH Gate La(画像取り込みソフト)が収められ ています。

RICOH Gate La の初期設定では、カメラを パソコンに接続すると RICOH Gate La がカ メラの画像を自動的にパソコンに取り込む 設定になっています。

これは、RICOH Gate LaのMENUボタンで 表示したメニューで[オプション設定] – [保 存設定]を選択して表示されるダイアログ ボックスの[USB 接続時、自動保存を行う] チェックボックスが「ON」になっている (チェックマークが付いている)ためです。

Caplio Transfer Software をインストール すると、[USB 接続時、自動保存を行う] チェックボックスの設定が「OFF」(チェッ クマークが消える)に変更されます。

もし、RICOH Gate La を優先的にご使用に なりたい場合は、[USB 接続時、自動保存を 行う] チェックボックスを [ON] に手動で 設定変更してください。

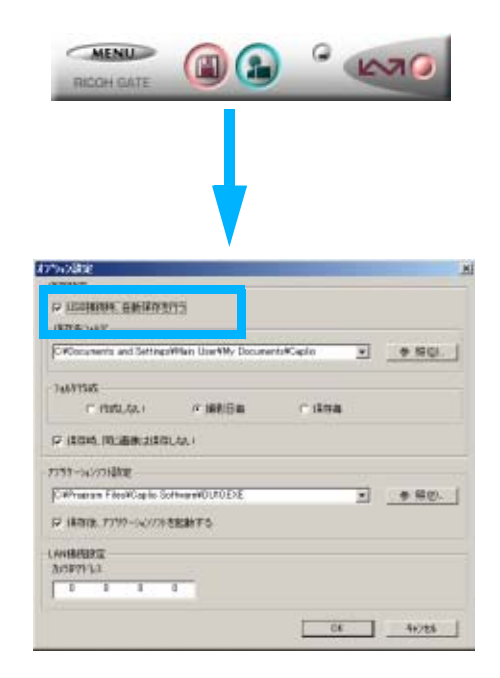

Caplio Transfer Software を優先的にご使 用になる場合は、[USB 接続時、自動保存を 行う] チェックボックスは「OFF」のままに しておいてください。

#### ■Windows XPの場合

Caplio Software CD-ROMには、WIAドラ イバー(画像取り込み機能)が収められてい ます。

WIAドライバーの初期設定では、カメラをパ ソコンに接続するとカメラから画像を取り 込むための [スキャナとカメラのウィザー ド] 画面が自動的に表示されます。

Caplio Transfer Software を優先的にご使 用になりたい場合は、[スキャナとカメラの ウィザード] 画面が自動的に表示されないよ うにするために、次のように操作してくださ い。

- カメラをパソコンに接続した状態
   で、[マイコンピュータ]を開く
- カメラのマーク([Caplio GX8] ア イコン)を右クリックしてメニュー を表示し、[プロパティ]を選択する
- [Caplio GX8 のプロパティ] 画面 で[イベント] タブをクリックし てイベントページを表示し、[動 作] で[何もしない]を選択する

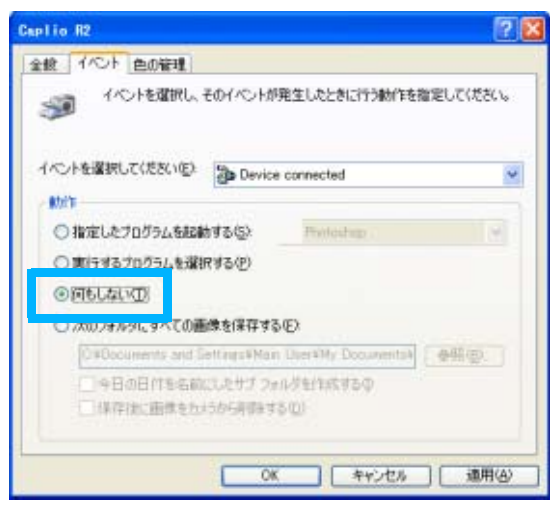

4. [OK] ボタンをクリックする

# 注意

#### USB ケーブルで接続した場合の画像転 送について

- Caplio Transfer Softwareでの画像の取り 込み中(「データを取得中です」が表示されている間)は、カメラの電源をオフにしないように、また、USBケーブルを抜かないようにしてください。
- Caplio Transfer Softwareでの画像の取り 込み中は、RICOH Gate Laでの画像の取り 込みは行わないでください。
- RICOH Gate Laでの画像の取り込み中は、 Caplio Transfer Softwareでの画像の取り 込みは行わないでください。
- Ridoc Desk 2000 Lt のへの画像転送機能 を用いて、カメラのデータを Ridoc Desk 2000 Lt に表示しているときは、Caplio Transfer Software での画像の取り込みは 行わないでください。
- Caplio Transfer Softwareでの画像の取り 込み中は、Ridoc Desk 2000 Lt のへの画 像転送機能を用いて、カメラのデータを Ridoc Desk 2000 Lt に表示しないように してください。
- ・パソコンに接続できる弊社デジタルカメ ラは、1台のみです。複数台の弊社デジタ ルカメラを同時にパソコンに接続しない ようにしてください。
- ファイルサイズが大きい音声ファイルの 取り込みは、パソコンの未使用メモリサイ ズに依存します。パソコンの未使用メモリ サイズによっては、取り込みができない場 合があります。

#### 

# 転送設定をする

Caplio Transfer Software で画像をパソコ ンに転送するには、転送のための設定が必要 です。

 カメラまたはPCカードアダプター (別売り) に SD メモリーカードを セットする

カメラの内蔵メモリーからの転送の場合 には、この操作は必要ありません。

- パソコンにカメラまたはPCカード アダプター(別売り)を接続する
- Windowsのスタートメニューから、[プログラム] → [Caplio Transfer Software] → [設定]を選択する

[転送設定]ダイアログボックスが表示されます。

| 勒 标选路              | ¥.             |    | ×      |
|--------------------|----------------|----|--------|
| 転送元<br>種類:<br>取得先; | 把一把中等行行为的推定    | •  | 多税(3). |
| 保存先<br>種類:<br>場所:  | 加約代分表          |    | ◆照①    |
| ▼ #228             | 们に確認適面を表示する(2) |    | IRED.  |
|                    |                | СК | 和沙包儿   |

## 4. [転送元] で [種類] を選択する

次の2種類から選択できます。

- RICOH Caplio: カメラ(内蔵メモリー または SD メモリーカード)内の画像 を転送する場合
- ・メモリーカード(ドライブ、フォルダ 指定):PCカードアダプター(別売り)
   を使用してSDメモリーカード内の画 像を転送する場合。パソコン内のフォ ルダを指定することもできます。
- 5. 手順4で「メモリーカード(ドライ ブ、フォルダ指定)」を選択した場 合には、[参照] ボタンをクリック して、フォルダを指定する

## 6. [保存先] で [種類] を選択する

次の2種類から選択できます。

- カメラメモ分類:指定したフォルダに 画像を転送保存します。
- Ridoc Desk 2000: (Ridoc Desk 2000 Lt もしくは Ridoc Desk 2000 がインストールされている場合のみ選 択できる) Ridoc Desk 2000 Lt の個 人キャビネット / ワークフォルダへ画 像を転送保存します。
- 7. 手順6で「カメラメモ分類」を選択した場合には、[参照] ボタンをクリックして、保存先のフォルダを指定する
- 必要に応じて [転送前に確認画面 を表示する] にチェックマークを 付ける
- 9. [設定] ボタンをクリックする

[設定情報]ダイアログボックスが表示されます。

[設定情報の一覧]で項目を選択し、[変更]ボタンをクリックすると、一覧に表示された項目の設定変更ができます。

■転送元が「RICOH Caplio」、保存先が 「Ridoc Desk 2000」の場合

| DR SE 16 HE          |                                        | X      |
|----------------------|----------------------------------------|--------|
| 転送元;                 | REOH Caplio                            | OK     |
| 保存先:                 | Ridoc Desk 2000                        | 4+2/88 |
| 設定情報の                | 覧心:                                    |        |
| 書註情報                 | 指定方法 設定値                               |        |
| 上書さ任用                | 規定領を指定(同じ曲例は決得しない)                     |        |
| 作65者<br>保管期限<br>文書状態 | 规定调查推定 無期限<br>规定调查推定 無期限<br>规定调查推定 作成中 |        |
|                      | 支更心                                    |        |

[設定情報の一覧]で項目を選択し、[変 更]ボタンをクリックすると、次の設定 ができます。

| 上書き保存 | ー度取り込みを行った画像を再<br>度取り込むかどうか選択できま<br>す。<br>「同じ画像は保存しない」を選択<br>した場合、一度取り込みを行っ<br>た画像は取り込みません。 |
|-------|---------------------------------------------------------------------------------------------|
| 作成者   | 登録文章の作成者を次のいずれ<br>かから選択します。<br>・規定値を指定<br>・取得先を指定                                           |
| 保管期限  | 文章の保管期限を次のいずれか<br>から選択します。<br>・無期限<br>・期限あり(保管日数を指定)                                        |
| 文書状態  | 文章の作成状態を次のいずれか<br>から選択します。<br>・作成中<br>・完成                                                   |

設定を行ったら、手順10へ進みます。

■転送元が「メモリーカード(ドライブ、フォ ルダ指定)」、保存先が「Ridoc Desk 2000」 の場合

| 歐宗情報            |                                              |                         | ×  |
|-----------------|----------------------------------------------|-------------------------|----|
| 転送元:            | パリーカードリーライ                                   | 7.7m///指定)              | OK |
| 保存先;            | Ridoc De                                     | sk. 2000                | 和池 |
| 設定情報の           | -覧心:                                         |                         |    |
| 書法情報            | 指定方法                                         | 定値                      |    |
| 作成者保管期限<br>交書状態 | 規定的支援定 2<br>規定的支援定 期<br>規定的支援定 第<br>規定的支援定 1 | 407.944<br>規規是<br>1987年 |    |
|                 |                                              | 素更@)                    |    |

| 出力種別 | カメラメモ付き画像のみを転送<br>するか、すべてのファイルを転<br>送するか選択できます。      |
|------|------------------------------------------------------|
| 作成者  | 登録文章の作成者を次のいずれ<br>かから選択します。<br>・規定値を指定<br>・取得先を指定    |
| 保管期限 | 文章の保管期限を次のいずれか<br>から選択します。<br>・無期限<br>・期限あり(保管日数を指定) |
| 文書状態 | 文章の作成状態を次のいずれか<br>から選択します。<br>・作成中<br>・完成            |

設定を行ったら、手順10へ進みます。

## 10.[OK] ボタンをクリックする

カメラメモ付き画像の転送設定が完了 し、画像を転送できます。「画像を転送す る」(P.26) へ進んでください。

## 見メモ

同じ設定で転送する場合には、転送のたびに 設定する必要はありません。

## 参照

・転送の操作について→P.26

## 画像を転送する

はじめて Caplio Transfer Software のカメ ラメモ分類機能を使用する場合には、前述の ように転送設定を行ってから転送しますが、 一度転送の設定を済ませ、設定内容を変更す る必要がない場合には、設定を行わずに転送 のみ行うことができます。

設定内容を変更したいときには、「転送設定 をする」で説明した方法で、設定を行ってか ら転送してください。

 カメラまたはPCカードアダプター (別売り)に SD メモリーカードを セットする

カメラの内蔵メモリーからの転送の場合 には、この操作は必要ありません。

- パソコンとカメラまたはPCカード アダプター(別売り)を接続する
- Windows のスタートメニューから、
   [プログラム] → [Caplio Transfer Software] → [転送] を選択する

[転送設定] ダイアログボックスで [転送前に確認画面を表示する] にチェック マークを付けていない場合には、画像が 転送されます。

チェックマークを付けた場合には、次の ダイアログボックスが表示されます。

| 転送元/保 | 存先の確認                  |  |
|-------|------------------------|--|
| 転送元:  | メモリーカート・いトライフ・、フォルダ指定) |  |
|       | D.¥                    |  |
| 保存先;  | Ridoc Desk 2000        |  |
|       | 個人キャビネット/9-57ォルダ       |  |
|       | [転送]ボシンを押すと転送を開始します。   |  |
|       |                        |  |

## 4. [転送] をクリックする

画像が転送されます。

[設定情報]ダイアログボックスの設定に よっては、転送先フォルダに同じ名前の ファイルが存在した場合に、次のメッ セージが表示されますので、いずかのボ タンをクリックしてください。

| 上書き確認                           |                    |
|---------------------------------|--------------------|
| 転送フォルタ1ごは問こ、'FDM00019.JPG' ファイ/ | が存在します。            |
| 上書きする場合は、日本、日本以降金で上書き           | する場合は、「すべて」より      |
| 上書きしない場合は、D.いたJ. に残すべて、         | 上書きしない場合は、「すべていいえ」 |
| を選択してください                       |                    |
| 「おい」 すべてはい                      | 1812 #471812       |

# Chapter 4 カメラメモを付けて撮影 する

# Section 1 カメラメモについて

静止画には、カメラメモ(撮影内容などに関する情報)を 付けて撮影することができます。

ここでは、カメラメモについて説明します。

#### 注意

- ・必ずカメラ本体の日時を設定してください。
- ・カメラメモ機能を使うには、SDメモリーカードが必要です。

## 見メモ

#### パソコンで静止画に付けたカメラメモを表示確認 / 修 正するには

Ridoc Desk 2000 Lt を使うと、静止画に付けたカメラメ モを表示、修正、検索したり、静止画に付けた音声メモを 再生したりすることができます。

詳しくは、Ridoc Desk 2000 Lt の「はじめてガイド」、 ビューアのヘルプを参照してください。

## カメラメモとは

カメラで撮影した画像ファイルには、情報を付加できる領域があります。この領域を使って静 止画に関するメモを付加できるようにしたのが、カメラメモ機能です。

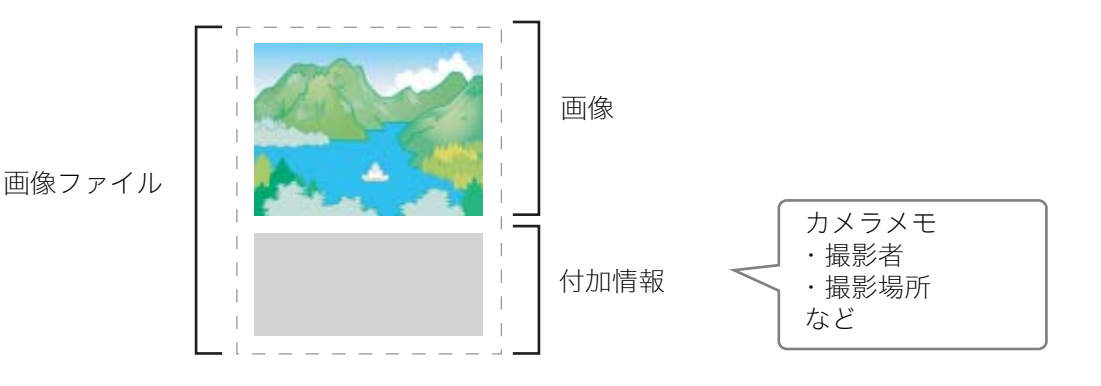

カメラメモを付加することによって、静止画の識別や検索、分類が簡単に行えます。 カメラメモには、文字のメモと音声のメモの2種類があります。

なお、動画、音声には、カメラメモを付けることはできません。

#### 文字のカメラメモ

文字のカメラメモは、パソコンで一覧(カメラメモリスト)を作成して、カメラに転送し、撮 影時に使いたいものを選択します。

カメラメモリストに登録されていない情報をメモに使いたいときには、カメラで一時的にメモ を作成することもできます。このカメラメモを「一時メモ」といいます。

また、一時メモを使って、カメラメモリストの内容を一時的に修正して使うこともできます。

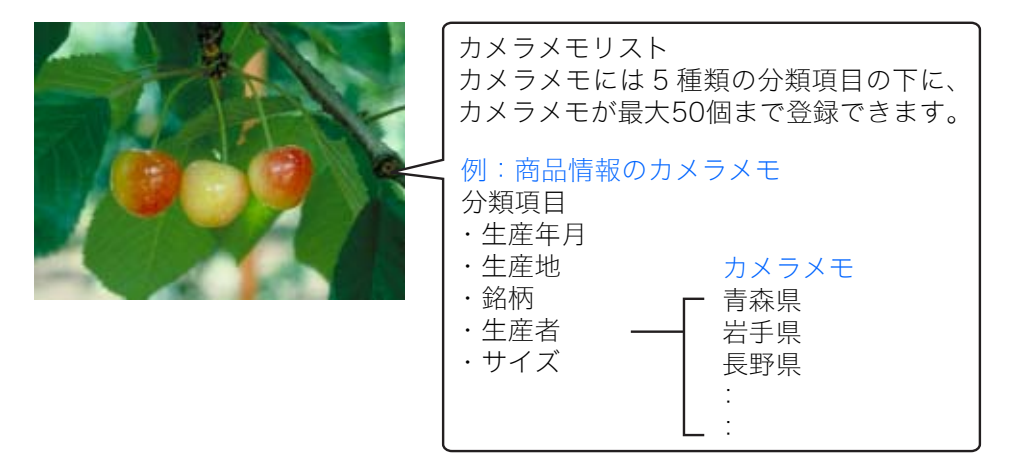

#### 音声メモ

カメラメモリストには、カメラで録音した音声をカメラメモとして登録することができます。こ のカメラメモを「音声メモ」といいます。

メモ

- ・一時メモと音声メモは、カメラの電源をオフにすると、消去されてしまいます。
- ・付属ソフトの Caplio Transfer Software を使うと、カメラ内の静止画をカメラメモの内容によっ て分類し、パソコンのフォルダに転送、保存することができます。詳しくは、P.22 を参照してく ださい。

## カメラメモの使いかたの流れ

#### パソコンでカメラメモリストを作って、カメラに転送する(→P.31)

- ・付属ソフトList Editorを使って、カメラメモを登録したカメラメモリストを作成します。
- ・ 作成したカメラメモリストは、パソコンにカメラメモリストファイル(\*.mta)として保存します。
   ・ SDメモリーカードをカメラにセットして、USBケーブルでパソコンとカメラを接続し、カメラメモリスト
  - をカメラ内のメモリーカードに転送します。
- ※ PC カードアダプター(別売り)等を利用して、パソコンから直接 SD メモリーカードにカメラメモリストをコピーして 使うこともできます。

※List Editorは、カメラの [USB接続] が [マスストレージ] のときには使用できません。

#### 2 カメラメモ付き撮影をする(→P.37)

- ・カメラメモリストの保存されたSDメモリーカードをカメラにセットして、撮影モードでカメラメモリスト を表示し、使いたいカメラメモを選択して、撮影します。(→P.37)
- ・音声記録機能を使って、音声メモを作成し、静止画に付けることができます。(→P.54)
- ・一時的にメモを作成し(一時メモ)、静止画に付けることができます。(→P.39)
- ・撮影済みの静止画に後からカメラメモを付けることができます。(→P.44)
- ・静止画に付けたカメラメモを別のカメラメモに変更することができます。(→P.45)

#### 3 静止画をパソコンへ転送する(→P.5、P.15)

カメラとパソコンを付属のUSBケーブルを使って接続し、パソコンに静止画を転送します。

Ridoc Desk 2000 Ltがインストールされている場合は、Auto Document リンクで取り込みます。 詳しくは、Ridoc Desk 2000 Ltの「Auto Document リンクガイド」、ヘルプをご覧ください。

Ridoc Desk 2000 LtとRicoh Gate La が両方インストールされている場合は、Ricoh Gate Laの [オプション設定] (P.20) にある [USB接続時自動保存を行う] のチェックをはずして下さい。 カメラのUSB接続設定がマスストレージでお使いの場合は、「Ricoh Gate La」 や「Auto Document リンク」 は必要ありません。

※PCカードアダプター(別売り)等を利用して、SDメモリーカードに記録された静止画をパソコンに取り込むこともできます。

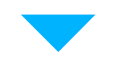

# 4 付属ソフト Ridoc Desk 2000 Ltで、カメラメモを検索、編集、印刷する

付属のソフト Ridoc Desk 2000 Ltでカメラメモを検索、編集、印刷、音声メモの再生が行えます。 詳しくは、Ridoc Desk 2000 Ltの「はじめてガイド」、ビューアのヘルプを参照してください。

# Section 2 カメラメモリストを作る

ここでは、カメラメモリストの作成方法について説明しま す。

# カメラメモリストを作成する

カメラメモリストは、付属ソフトList Editor で作成します。

カメラメモリストを作成するときには、まず 分類項目を作成し、その中にカメラメモを登 録していきます。

分類項目は、最大5項目まで作成できます。

分類項目内には、最大 50 個までのカメラメ モが登録できます。

# 見 メモ

- ・他のアプリケーションで作成した CSV 形 式のカメラメモファイルをList Editorに読 み込んで SD メモリーカードに保存し、カ メラで使用することもできます。
- ・CSV 形式のカメラメモファイルを List Editorに読み込むには、List Editorの[ファ イル] メニューで[開く]を選択してファ イル名を指定します。

## List Editorの起動

Windowsの[スタート]メニューから起動する

[スタート] メニューから [プログラム] →[Caplio Software] → [List Editor]を 選択すると起動できます。

## List Editorの終了

ウィンドウの右上端にある [×]
 (閉じる)ボタンをクリックする

または、

 終了アイコンをクリックして終了 する

## List Editorの使いかた

カメラメモリストファイルには、分類項目を 最大5項目まで登録できます。各分類項目に は、文字のメモを最大50項目まで登録でき、 音声メモを1項目登録できます。なお、音声 メモはカメラで登録します。

## 1. List Editorを起動する

List Editorが起動します。

## 2. [項目1] タブで[項目名] に分類 項目名を入力する

入力できる文字数は半角で 20 文字まで です。

| (から) 編集(D) シール(D) へんさ(な)<br>(から) 美国 美国 (国<br>153-21(ストを)作用(ます)<br>日本と読む(日本)(ます)<br>日本(な)<br>154-22<br>15-22<br>15-22<br>(15-22)<br>(15-22)<br>(15-                                                                                                    |            |
|----------------------------------------------------------------------------------------------------|------------|
|                                                                                                    |            |
| 53-2122-611401.412。<br>日本、設立2014年とパリしてにたい。<br>879年(社内)(前年、111年年)<br>日本公分<br>二日回日<br>二日回日<br>2月11日<br>2月1111<br>2月11111<br>2月1111<br>2月1111<br>2月1111<br>2月11111<br>2月11111<br>2月11111<br>2月11111<br>2月11111<br>2月11111<br>2月11111<br>2月11111<br>2月11111<br>2月111111<br>2月111111<br>2月111111<br>2月111111<br>2月111111<br>2月111111<br>2月111111<br>2月111111<br>2月1111111<br>2月11111111 | -          |
| 第7月   独立   昭和   和田   和田  <br>日本226<br>1月23日<br>1月23日<br>1月23<br>11<br>11<br>11<br>11<br>11<br>11<br>11<br>11<br>11<br>11<br>11<br>11<br>11                                                                                                    | -          |
| 日本公<br>1日回日<br>深<br>深<br>入力印                                                                                                    | -          |
| 連盟第<br>第<br>入力的                                                                                                    |            |
| 7年<br>入力(例)                                                                                                    |            |
| 7.D.D.                                                                                                    |            |
|                                                                                                    | 1000       |
| 入力-智心                                                                                                    | Concerne 1 |
| 117                                                                                                    | all the de |
| ener .                                                                                                    | WREQU      |
| 大井町                                                                                                    |            |
| 19 <u>89</u>                                                                                                    | 10.00      |
|                                                                                                    | T. 8%      |
|                                                                                                    | 1200       |

他の[項目]タブをクリックして表示を 切り替えることができます。

# [内容]の[入力]にカメラメモを 入力する

入力できる文字数は半角で 32 文字まで です。

4. [追加] ボタンをクリックする

#### 5. 手順3、4を繰り返して、カメラメ モをすべて入力する

カメラメモを削除したいときには、削除 したいカメラメモを選択して [削除] ボ タンをクリックします。

カメラメモの位置を移動したいときに は、移動するカメラメモを選択して[上 へ]ボタンまたは[下へ]ボタンをクリッ クします。

- 6. 他にも分類項目やカメラメモを登録したい場合には、登録したい「項目名」タブをクリックして、手順2~5を繰り返して分類項目名の登録やカメラメモの登録を行う
- 7. ツールバーの [上書き保存] ボタ ンをクリックするか、または [ファ イル] メニューで [名前を付けて 保存] を選択する

まず、カメラに転送する前にパソコンに 保存しておきます。パソコンへ保存しな いで、カメラに転送することもできます。 [名前を付けて保存]ダイアログボックス が表示されます。

- 8. 保存場所を選択して、ファイル名 を入力する
- ワァイルの種類]で「mta Files (\*.mta)」が選択されていることを 確認する

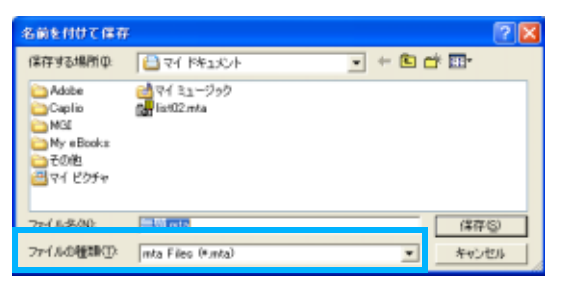

csv ファイルとして保存することもでき ますが、カメラでカメラメモリストとし て使うには mta ファイルを選択して保存 してください。

## 10.[保存] ボタンをクリックする

#### List Editorの画面の見かた

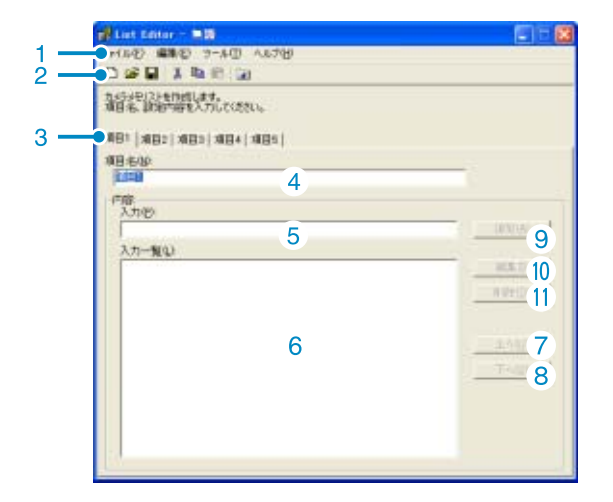

1. メニューバー

カメラメモの保存や編集、カメラへの転送 などができます。

2. ツールバー

メニューで行える機能の中から主なものが アイコンで表示され、クリックだけで簡単 に機能を使うことができます。

🗋 新規作成

新しいカメラメモを作成するための 画面を開きます。

#### 🗳 開く

パソコンに保存されているカメラメ モリストを開きます。

🔒 上書き保存

カメラメモリストをパソコンに保存 します。 ファイル形式は、mtaとcsvから選択 できます。カメラでカメラメモリスト として使うにはmtaファイルを選択し て保存してください。

👗 切り取り・🛅 コピー・🛍 貼り付け

選択されている文字を切り取り / コ ピー / 貼り付けします。

📴 カメラヘ転送

カメラメモリストをカメラの SD メモ リーカード内の TEMPLATE フォルダ に転送します。

# 

- ・同じファイル名のカメラメモリストファ イルがSDメモリーカード内にあった場合 には、上書きします。
- ・カメラで読み込んで使用できるカメラメ
   モリストは1つだけです。
- ・カメラメモリストは 1 枚の SD メモリー カードにつき1つだけ登録されます。
- SD メモリーカード上にあるカメラメモリ ストと異なるファイル名のカメラメモリ ストを転送する場合は、SD メモリーカー ド上にあるカメラメモリストをあらかじ めパソコンに保存しておいてください。
- ・カメラのSETUPから[フォーマット]を行っ ても、カメラメモリストは削除されませ ん。
- 3. [項目名] タブ

分類項目名ごとに画面を切り替えることが できます。

- 4. [項目名] 入力フィールド
   項目名を入力するときに使います。
- 5. [内容] 入力フィールド 各カメラメモを入力するときに使います。
- [内容]入力一覧
   登録されたカメラメモを一覧表示します。
- 7. [上へ]

[内容]の一覧で選択されているカメラメモ を1行上に移動します。

8. [下へ]

[内容]の一覧で選択されているカメラメモ を1行下に移動します。

9. [追加]

[内容]の一覧の最後に新規のカメラメモを 追加します。

10.[編集]

[内容]の一覧で選択されているカメラメモ が編集可能状態になります([内容]入力 フィールドで修正できます)。

#### 11.[削除]

[内容]の一覧で選択されているカメラメモ を削除します。

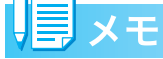

#### カメラメモリストを編集するには

パソコンに保存したカメラメモリストを修 正したいときには、[開く] アイコンを使っ てカメラメモリ開いて修正し、[保存] アイ コンで上書き保存します。

## カメラメモリストをカメラに 転送する

#### 注意

カメラの [USB 接続] の設定が [マススト レージ] になっている場合は、カメラメモリ ストを転送できません。

PC カードスロットやカードリーダーを使っ て、カメラメモリストを保存してください (P.35)。

#### List Editorから転送する

#### RICOH Gate LaまたはAuto Document リンクを終了する

タスクバーに RICOH Gate La または Auto Document リンクが常駐している 場合は、終了してください。(→P.19)

- 2. カメラの電源がオフになっている ことを確認する
- カメラメモリストを保存する SD メ モリーカードをカメラにセットする
- 4. 付属のUSBケーブルをパソコンの USBポートに接続する
- USB ケーブルを USB 端子に接続す
   る

カメラの電源がオンになります。液晶モ ニターの表示は消えたままですが、フ ラッシュランプとオートフォーカスラン プが点滅するので、電源がオンになって いることが確認できます。  ツールバーの [カメラへ転送] ボ タンをクリックするか、または [ツール] メニューで [カメラへ転 送] を選択する

| 🔚 List Editor - 不動産リスト.mta            |       |        |  |
|---------------------------------------|-------|--------|--|
| ファイル(E) 編集(E)                         | ツール①  | ヘルプ(円) |  |
| 🗅 🚅 🔚   🐰 🎙                           | カメラへ車 | z送(S)  |  |
| カメラメモリストを作成します。<br>項目名、設定内容を入力してください。 |       |        |  |

USB ケーブルを経由してカメラにセッ トされた SD メモリーカードにカメラメ モリストが保存され、「転送に成功しまし た」というメッセージが表示されます。

7. [OK] ボタンをクリックする

### [ファイル] メニューで [終了] を 選択する

List Editorが終了します。 ウィンドウの右上端にある [×] (閉じ る)ボタンをクリックしても、List Editor を終了することができます。

#### カメラの電源ボタンを押して電源 をオフにする

#### 10.USB ケーブルをカメラとパソコン から外す

これでカメラの電源を再びオンにする と、SDメモリーカード内のカメラメモリ ストを使うことができます。

#### 11.必要に応じて、RICOH Gate Laま たは Auto Document リンクを再 起動する(→P.19)

# PC カードアダプターを使う ときには

別売りの PC カードアダプター (FM-SD53) を使うと、パソコンから直接SDメモリーカー ドにカメラメモリストを転送して保存する ことができます。

カメラメモリストは、SD メモリーカード内 の TEMPLATE フォルダに保存してくださ い。TEMPLATE フォルダは、SD メモリー カードをカメラでフォーマットすると、自動 的に作成されます。

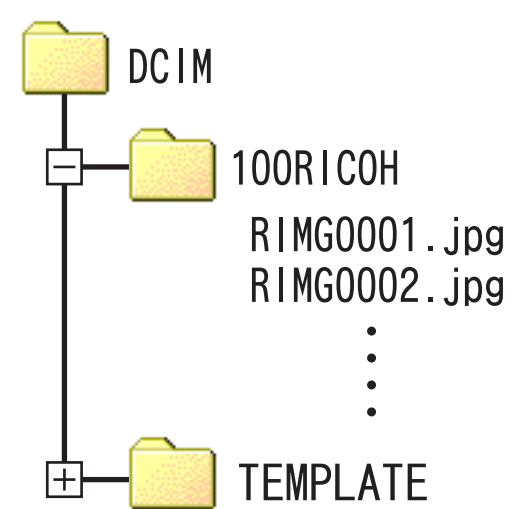

- PCカードアダプターをパソコンに 接続し、使用できる状態にしてお く
- SD メモリーカードを PC カードア ダプターにセットする
- 「List Editorの使いかた」の手順~
   までの操作を行う
- 保存場所にPCカードアダプターに セットしたSDメモリーカード内の TEMPLATE フォルダを選択して、 ファイル名を入力する
- [ファイルの種類] で「mta Files (\*.mta)」が選択されていることを 確認する

## 6. [保存] ボタンをクリックする

カメラメモリストが SD メモリーカード 内に保存されます。SD メモリーカードを カメラにセットすると、カメラメモリス トが使用できます。

# Section 3 カメラメモを付けて撮影す る

SD メモリーカード内に作成されたカメラメモリストを 使って、静止画にメモを付けて撮影することができます。 ここでは、カメラメモ付き撮影に関する操作について説明 します。

#### \_\_\_\_\_ 参照

カメラメモを作成するには→P.31

# カメラメモを付けて撮影する

静止画にカメラメモを付けて撮影すること ができます。

カメラメモは付属ソフト List Editor を使っ てあらかじめパソコンで作成し、SDメモリー カードに保存しておきます。

シーンモードでの撮影時にも、カメラメモ付 き撮影ができます。

カメラメモ付き撮影をするには、次のように 操作します。

- カメラの電源がオフになっている ことを確認する
- カメラメモリストの入っているSD メモリーカードをカメラにセット する
- 3. カメラの電源をオンにする
- 4. モードダイヤルを △ (撮影モード) に合わせる
- 5. OKボタンを押す

カメラメモ画面には、カメラメモリスト の各分類項目内の先頭のカメラメモが表 示されます。

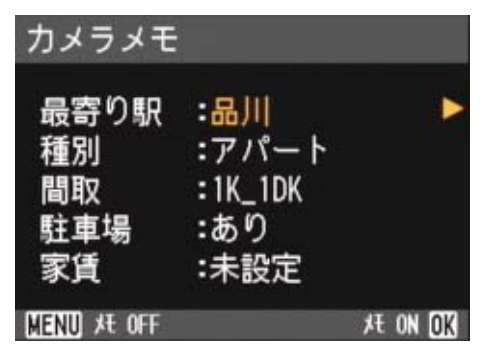

- ▲▼ボタンを押して、カメラメモの 内容を変更したい分類項目を選ぶ
- 7. ▶ボタンを押し、カメラメモー覧画 面を表示する

### ▲▼ボタンを押して、使いたいカメ ラメモを選び、OKボタンを押す

ー時メモが作成されている場合には、カ メラメモの内容が 1 行めまで表示されて います。

音声メモが作成されている場合には、ス ピーカーのマークが表示されています。 「一時メモ入力」を選択すると、一時メモ の入力ができます(P.39)。「録音」を選 択すると音声メモの録音ができます (P.54)。

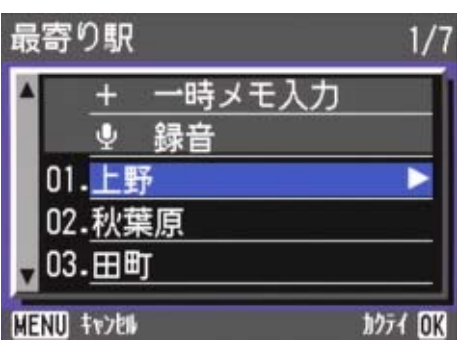

- 9. 手順6~8を繰り返して、使いたい カメラメモを設定する
- 10.OK ボタンを押してカメラメモを 確定する

画面にMEMOマークが表示されます。 このマークが表示されているときには、 カメラメモ付きで撮影されます。

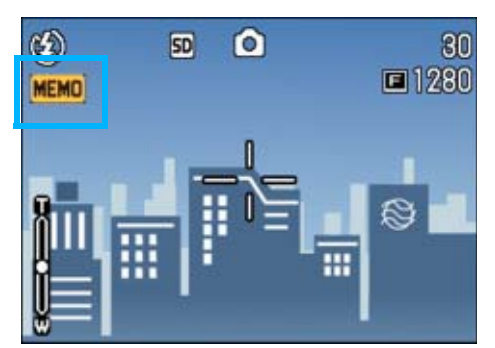

11.シャッターボタンを押して撮影す る カメラメモ付き撮影をやめるには

メモマークが付いている間は、カメラメモ付 きで撮影されます。

マークを消してカメラメモ付き撮影をやめるには、次のように操作します。

# モードダイヤルを (撮影モード) に合わせる

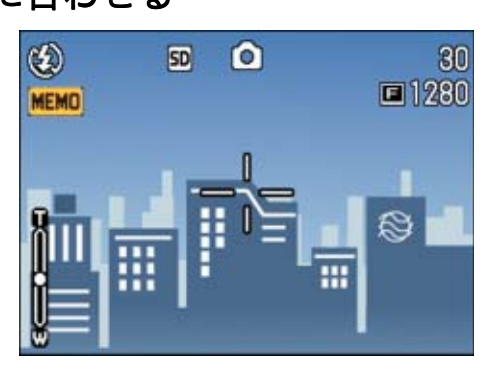

### 2. OKボタンを押す

カメラメモ画面が表示されます。

| カメラメモ                         |                                        |                |
|-------------------------------|----------------------------------------|----------------|
| 最寄り駅<br>種別<br>間取<br>駐車場<br>家賃 | :品川<br>:アパート<br>:1K_1DK<br>:あり<br>:未設定 |                |
| MENU XE OFF                   |                                        | <b>壮 ON DK</b> |

#### 3. MENUボタンを押す

MEMOマークが消え、カメラメモ付き撮 影が解除されます。 再度、カメラメモ付きで撮影したいとき

には、OK ボタンを押すと、カメラメモ 画面を表示することができます。

# 

- ・カメラメモ画面でも、シャッターを押して 撮影することができます。
- ・以下の場合にはカメラメモ付き撮影はで きません。
  - ・オートブラケット
  - ・ホワイトバランスブラケット
  - ・動画撮影
  - ・音声録音
- ・撮影した静止画にあとからカメラメモを 付けることもできます。

#### \_\_\_\_ 参照

- ・静止画に付けられたカメラメモを表示す るには→P.43
- ・撮影した静止画にカメラメモを付けるに は→P.44
- ・音声メモを登録/再生確認/変更するに は→P.54
- ・カメラメモを作成するには→P.31
- ・カメラメモを一時的に作成 / 修正するには →P.39

# カメラメモを一時的に作成 / 修正して使う(一時メモ)

カメラメモは、パソコンで作成や編集(修正) を行いますが、カメラで一時的に作成、修正 して撮影時に静止画に付けることができま す。一時的に作成したカメラメモを「一時メ モ」と呼びます。

### 注意

- ・一時メモは SD メモリーカード内のカメラ メモリストには保存されず、カメラの電源 をオフすると消去されます。
- ・一時メモに使える文字は、英数字だけです。
- ・一時メモを使用する場合も、事前にパソコンでカメラメモリストを作成し、カメラに転送しておく必要があります。

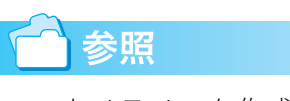

カメラメモを作成するには→P.31

#### ー時メモを作成する

ー時メモを作成するには、次のように操作し ます。

- 1. モードダイヤルを △(撮影モード) または ▶(再生モード)に合わせる
- OKボタンを押す
  - カメラメモ画面が表示されます。

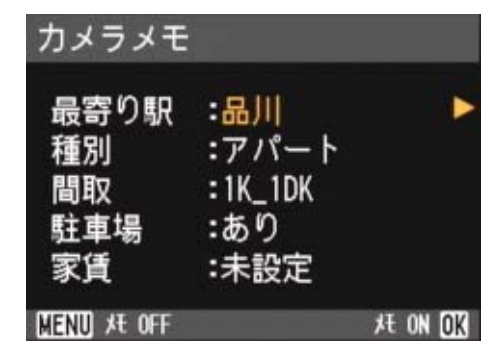

 ▲▼ボタンを押して、登録したいカ メラメモの分類項目を選ぶ  4. ▶ボタンを押し、カメラメモー覧画 面を表示する

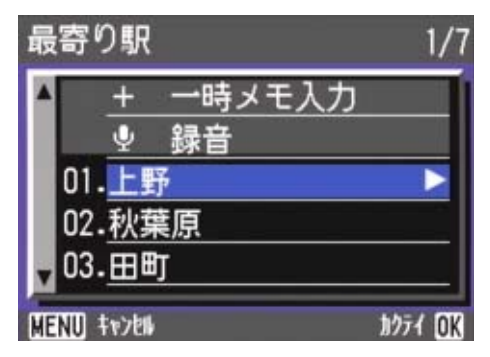

場合によっては、カメラメモー覧画面が 表示される前に、カメラメモの再登録確 認画面が表示されます。その場合には、 ▶ボタンで [YES] を選択してOKボタン を押し、カメラメモー覧画面を表示して ください。

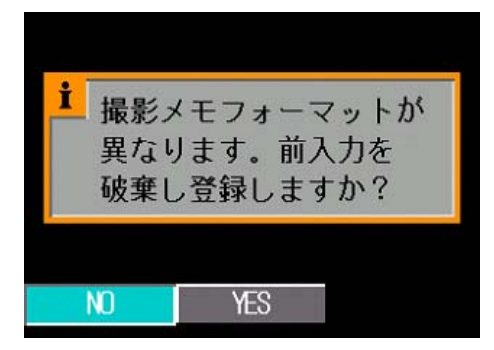

 ▲▼ボタンを押して、「一時メモ入 力」を選ぶ

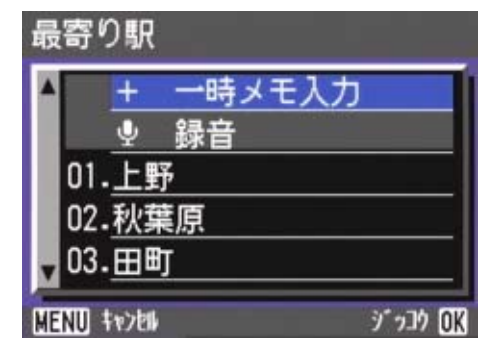

6. OKボタンを押す

編集確認画面が表示されます。

 ▶ボタンで [YES] を選択してOK ボタンを押す

キーボード画面が表示されます。

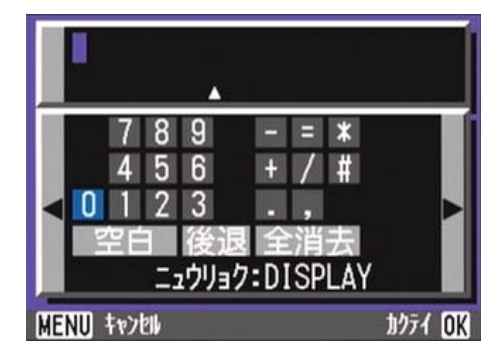

キーボードを使ってメモ(英数字)
 を入力する

| カーソル移動 | ▲▼◀▶ ボタン |
|--------|----------|
| 文字入力   | DISP ボタン |
| キャンセル  | MENU ボタン |
| 確定     | OK ボタン   |

キーボードの使いかたは、「キーボードの 使いかた」(P.51)を参照してください。

 カメラメモの入力が完了したら OKボタンを押して、カメラメモー 覧画面に戻る

ー時メモは、先頭の1行まで表示されま す。

- 10.OKボタンを押して、カメラメモ画 面に戻る
- 11.ほかにも登録したいカメラメモが ある場合には、手順3~10を繰り 返して、登録する

ー時メモを修正する

ー時メモを修正するには、次のように操作し ます。

- モードダイヤルを △(撮影モード) または ●(再生モード)に合わせる
- 2. OKボタンを押す
  - カメラメモ画面が表示されます。

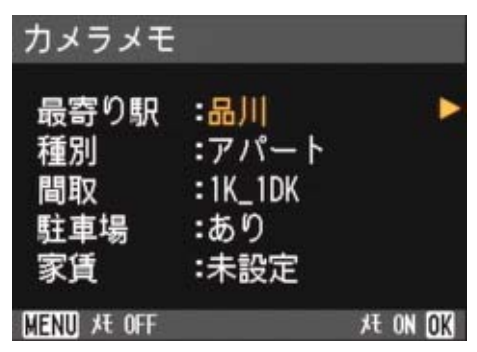

- ▲▼ボタンを押して、修正したい一時メモの分類項目を選ぶ
- ▲ボタンを押し、カメラメモー覧画 面を表示する

場合によっては、カメラメモー覧画面が 表示される前に、カメラメモの再登録確 認画面が表示されます。その場合には、 ▶ボタンで [YES] を選択してOKボタン を押し、カメラメモー覧画面を表示して ください。

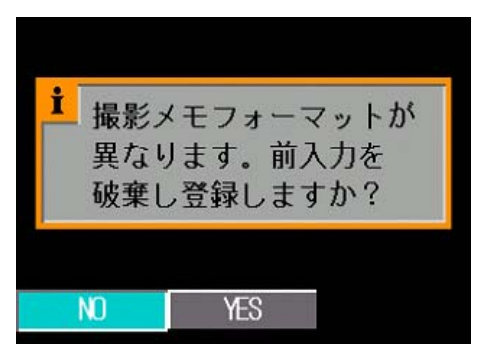

 ▲▼ボタンを押して、「一時メモ入 力(+の付いた項目)」を選ぶ

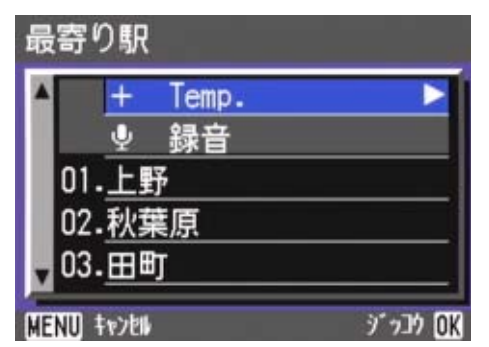

#### 6. ▶ボタンを押す

編集確認画面が表示さます。

 7. ▶ボタンで [YES] を選択してOK ボタンを押す

キーボード画面が表示されます。

キーボードを使ってメモ(英数字)
 を修正する

| カーソル移動 | ▲▼◀▶ ボタン |
|--------|----------|
| 文字入力   | DISP ボタン |
| キャンセル  | MENU ボタン |
| 確定     | OK ボタン   |

キーボードの使いかたは、「キーボードの 使いかた」(P.51)を参照してください。

 カメラメモの修正が完了したら OKボタンを押して、カメラメモー 覧画面に戻る

## 10.OKボタンを押して、カメラメモ画 面に戻る

ほかにも修正したいカメラメモがある場 合には、手順3~10を繰り返して、登録 する

#### カメラメモを修正して一時メモを作成 する

カメラメモリストファイルに登録されてい るカメラメモを修正して、一時メモを作成す ることができます。

カメラメモリストファイルのカメラメモを 修正して一時メモを作成するには、次のよう に操作します。

- 1. モードダイヤルを △(撮影モード) または ▶(再生モード)に合わせる
- 2. OKボタンを押す

カメラメモ画面が表示されます。

| カメラメモ                   |                                        |          |   |
|-------------------------|----------------------------------------|----------|---|
| 最寄り駅<br>種別<br>間車場<br>家賃 | :品川<br>:アパート<br>:1K_1DK<br>:あり<br>:未設定 |          |   |
| MENU XE OFF             |                                        | tt on OK | 1 |

- ▲▼ボタンを押して、登録したいカ メラメモの分類項目を選ぶ
- ▲ボタンを押し、カメラメモー覧画 面を表示する

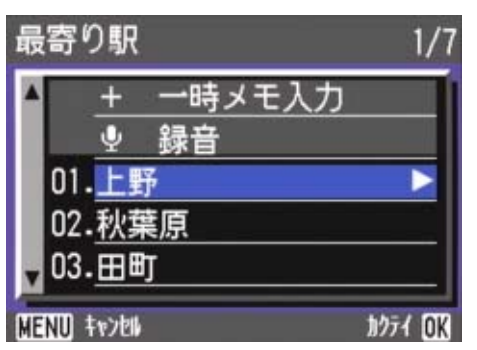

場合によっては、カメラメモー覧画面が 表示される前に、カメラメモの再登録確 認画面が表示されます。その場合には、 ▶ボタンで [YES] を選択してOKボタン を押し、カメラメモー覧画面を表示して ください。

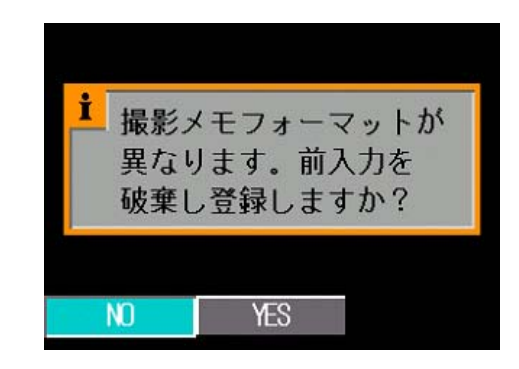

- ▲▼ボタンを押して、修正したいカ メラメモを選ぶ
- 6. ▶ボタンを押す

編集確認画面が表示さます。

 7. ▶ボタンで [YES] を選択してOK ボタンを押す

キーボード画面が表示されます。

8. キーボードを使ってメモ(英数字) を修正する

| カーソル移動 | ▲▼◀▶ ボタン |
|--------|----------|
| 文字入力   | DISP ボタン |
| キャンセル  | MENU ボタン |
| 確定     | OK ボタン   |

キーボードの使いかたは、「キーボードの 使いかた」(P.51)を参照してください。

 カメラメモの修正が完了したら OKボタンを押して、カメラメモー 覧画面に戻る

ー時メモは、先頭の1行まで表示されま す。

- 10.OKボタンを押して、カメラメモ画 面に戻る
- 11.ほかにも修正したいカメラメモが ある場合には、手順3~10を繰り 返して、登録する

# 静止画に付けたカメラメモを 再生/削除する

カメラメモ付き撮影した静止画のメモを再 生/削除することができます。

再生した静止画がカメラメモ付きの場合に は、画面の右下端に MEMO マークが表示さ れます。

また、静止画に音声メモが付けられている場 合には、音声メモを再生する(聞く)ことが できます。

カメラメモを再生/削除するには、次のよう に操作します。

## カメラメモを再生する

# モードダイヤルを (再生モード) に合わせる

最後に撮ったファイルが表示されます。 動画の場合には、最初の1フレームが静 止画像で表示されます。

 ▲ ボタンで見たいカメラメモ付 き静止画にする

▶ボタンを押すと、次のファイルを表示 できます。

◀ボタンを押すと、1つ前のファイルを表示できます。

◀▶ ボタンを押し続けると、高速で移動 できます。

3. OKボタンを押す

静止画に付けられたカメラメモが表示さ れます。

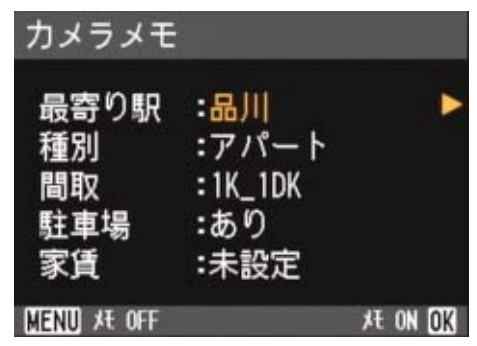

OK ボタンを押すとカメラメモの表示が 消え、元の静止画に戻ります。 音声メモを再生するには、▲▼ボタンを 押してスピーカーのマークを選び、ADJ. ボタンを押すと、音声を再生できます。

## カメラメモを削除する

- カメラメモを削除したい静止画を 表示する
- 2. OKボタンを押す

静止画に付けられたカメラメモが表示さ れます。

| カメラメモ                         |                                        |          |
|-------------------------------|----------------------------------------|----------|
| 最寄り駅<br>種別<br>間取<br>駐車場<br>家賃 | :品川<br>:アパート<br>:1K_1DK<br>:あり<br>:未設定 | •        |
| MENU XE OFF                   |                                        | tt ON OK |

## MENUボタンを押す

カメラメモが削除されます。

#### 1参照

- ・カメラメモ付き撮影をするには→P.37
- ・撮影した静止画にカメラメモを付けるに は→P.44
- ・カメラメモを作成するには→P.31
- ・音声メモを登録/再生確認/変更するに は→P.54
- ・カメラメモを一時的に作成 / 修正するには
   →P.39

## 撮影した静止画にカメラメモ を付けるには

撮影した静止画に後からカメラメモを付け ることができます。

静止画にカメラメモを付けるには、次のよう に操作します。

 モードダイヤルを ● (再生モード) に合わせる

最後に撮ったファイルが表示されます。 動画の場合には、最初の1フレームが静 止画像で表示されます。

# 2. ◀▶ ボタンでカメラメモを変更したい静止画にする

▶ボタンを押すと、次の静止画、動画、音 声を再生できます。

◀ボタンを押すと、1つ前の静止画、動 画、音声を再生できます。

◀▶ ボタンを押し続けると、高速で移動 できます。

#### OKボタンを押す

カメラメモ画面が表示されます。

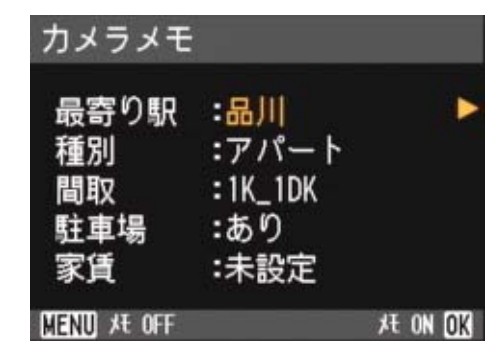

- ▲▼ボタンを押して、付けたカメラ メモの分類項目を選ぶ
- 5. ▶ボタンを押し、カメラメモー覧画
   面を表示する

#### ▲▼ボタンを押して、付けたいカメ ラメモを選び、OKボタンを押す

ー時メモが作成されている場合には、カ メラメモの内容が 1 行めまで表示されて います。

音声メモが作成されている場合には、ス ピーカーのマークが表示されています。 一時メモを選ぶ場合には、「一時メモ」を 選びます。音声メモを選ぶ場合には、ス ピーカーのマークを選びます。

| 最奇         | り駅             | 1/7     |
|------------|----------------|---------|
| •          | <u>+</u> 一時メモ  | ミ入力     |
|            |                |         |
| 0          | 1.上野           |         |
| 0          | 2.秋葉原          |         |
| <b>v</b> 0 | 3.田町           |         |
| MENU       | ) <b>4v201</b> | カクテイ ロK |

### 7. 手順4~6を繰り返して、付けたい カメラメモを設定する

カメラメモを選択しない場合には、カメ ラメモー覧画面で「未設定」を選びます。

#### OK ボタンを押してカメラメモを 確定する

#### ▲ 参照

- ・カメラメモ付き撮影をするには→P.37
- ・カメラメモを作成するには→P.31
- ・音声メモを登録/再生確認/変更するに は→P.54
- ・カメラメモを一時的に作成 / 修正するには →P.39

# カメラ本体で静止画に付けた カメラメモを表示確認 / 変更 する

### カメラメモを表示確認する

再生時にDISPボタンを押すと、カメラメモが 付いている静止画の場合、マーク表示→表示 なし→カメラメモ表示→・・・と切り替えるこ とができます。

カメラメモが付いていない画像の場合、マー ク表示→表示なし→マーク表示→・・・の順に 切り替わります。

#### ●カメラメモが付いている場合

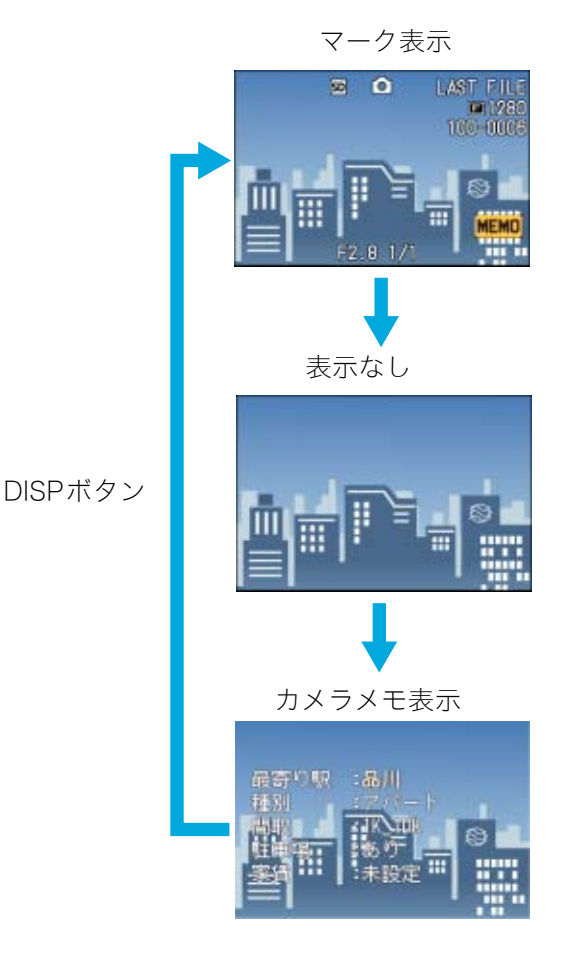

#### ●カメラメモが付いていない場合

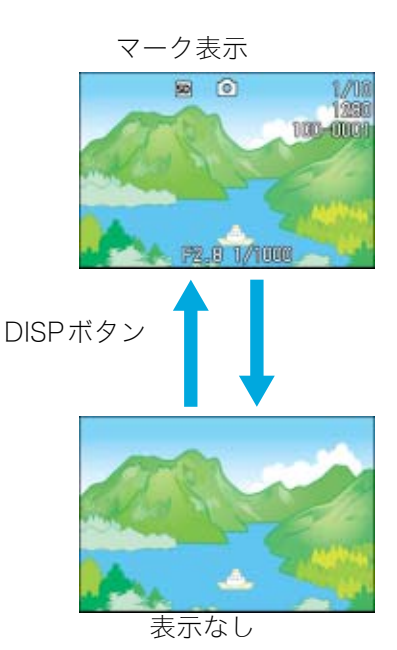

#### カメラメモを変更する

カメラメモを変更するには、次のように操作 します。

# モードダイヤルを ●(再生モード) に合わせる

最後に撮ったファイルが表示されます。 動画の場合には、最初の1フレームが静 止画像で表示されます。

# ▲● ボタンでカメラメモを変更したい静止画にする

▶ボタンを押すと、次の静止画、動画、音 声を再生できます。

◀ボタンを押すと、1つ前の静止画、動 画、音声を再生できます。

◀▶ ボタンを押し続けると、高速で移動 できます。

#### OKボタンを押す

静止画に付けられたカメラメモが表示さ れます。 **4.** ▲▼ボタンを押して、カメラメモの 内容を変更したい分類項目を選ぶ

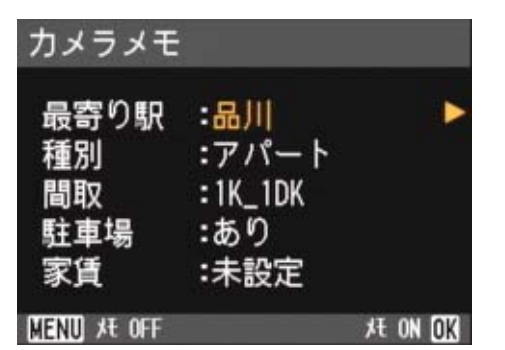

#### 5. ▶ボタンを押し、カメラメモー覧画 面を表示する

変更前のカメラメモが現在セットされて いる SD メモリーカード内のメモリスト ファイルと異なる場合には、メッセージ 画面が表示されます。その場合には、▶ ボタンで [YES] を選択して OK ボタンを 押し、カメラメモー覧画面を表示してく ださい。

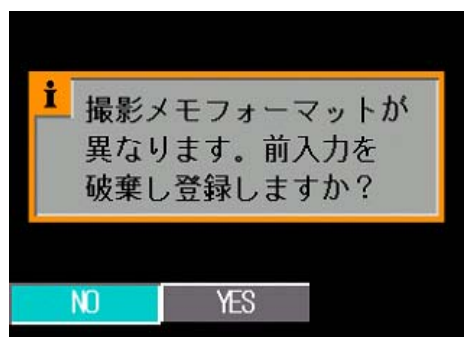

## ▲▼ ボタンを押して項目を選び、 OKボタンを押す

ー時メモが作成されている場合には、カ メラメモの内容が 1 行めまで表示されて います。

音声メモが作成されている場合には、ス ピーカーのマークが表示されています。 ー時メモを選ぶ場合には、「一時メモ」を 選びます。音声メモを選ぶ場合には、ス ピーカーのマークを選びます。

| 最寄り駅            | 1/7     |
|-----------------|---------|
| ▲ <u>+ 一時メモ</u> | 入力      |
|                 |         |
| 01.上野           |         |
| 02.秋葉原          |         |
| ▼03.田町          |         |
| MENU Trobu      | カクテイ OK |

7. 手順4~6を繰り返して、変更が必要なカメラメモについてすべて変更を行う

カメラメモを選択しない場合には、カメ ラメモー覧画面で「未設定」を選びます。

OK ボタンを押してメモを確定す
 る

#### 1参照

- ・カメラメモ付き撮影をするには→P.37
- ・撮影した静止画にカメラメモを付けるに は→P.44
- ・静止画に付けたカメラメモを見るには→ P.43
- ・カメラメモを作成するには→P.31
- ・音声メモを登録/再生確認/変更するに は→P.54
- ・カメラメモを一時的に作成 / 修正するには →P.39

## 音声メモを登録(録音)/再 生確認/変更する

音声メモは、カメラメモリストに登録されて いる分類項目(最大5項目)ごとに1つ登録 できます。録音できる音声メモの長さは、最 大8秒までです。

音声メモは、シーンモードのときでも登録す ることができます。

登録した音声メモをは再生確認/変更する ことができます。

ADJ.ボタンを使うと、通常のボタン操作より 少ない手順で音声メモの登録 (録音) や再生、 変更ができます。

#### 音声メモを登録する

音声メモを登録するには、次のように操作し ます。

- モードダイヤルを □ (撮影モード) または ■ (再生モード)に合わせる
- 再生モードの場合には、カメラメ
   モを付けたい静止画を表示する
- OKボタンを押す

カメラメモ画面が表示されます。

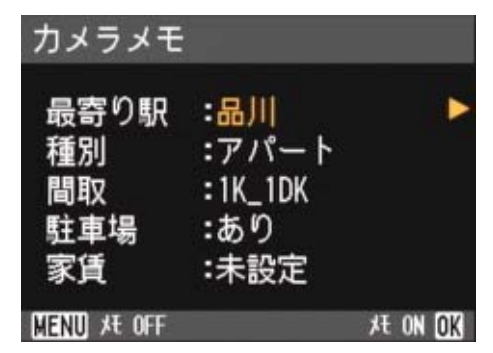

この画面でも、撮影、ズーム、クイック レビューが行えます(撮影モード時)。

 ▲▼ボタンを押して、登録したい音 声メモの分類項目を選ぶ

## ▶ボタンを押し、カメラメモー覧画 面を表示する

ここで▶ボタンの代わりにADJ.ボタンを 押すと、操作の手順を簡略化することが できます。

ADJ.ボタンを押すと、手順6、7を飛ばして、手順8へ進み、音声の録音が終わるとカメラメモ画面に戻ります。

#### 6. ▲▼ボタンを押して、「録音」を選ぶ

| 最寄り駅                         |          |
|------------------------------|----------|
| ▲ <u>+</u> 一時メ <sup>=</sup>  | E入力      |
|                              | 10050300 |
| 01.上野                        |          |
| 02.秋葉原                       |          |
| <mark>、</mark> 03. <u>⊞町</u> |          |
| MENU Tryen                   | シェッコウ OK |

 OK ボタンを押し、録音画面を表示 する

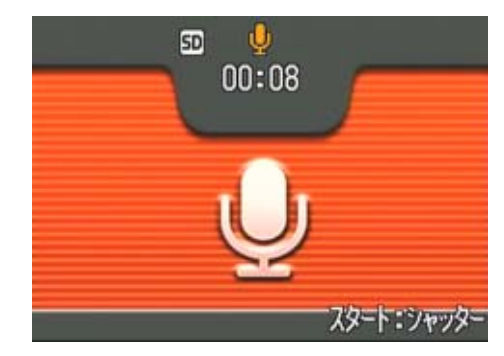

#### 8. シャッターボタンを押す

音声の録音が開始されます。8秒まで録 音できます。 音声の録音を途中で停止したいときに は、シャッターボタンを半押しします。 音声の録音が停止すると、カメラメモー 覧画面に戻ります。

## 9. ▶ボタンを押す

音声の再生画面が表示されます。

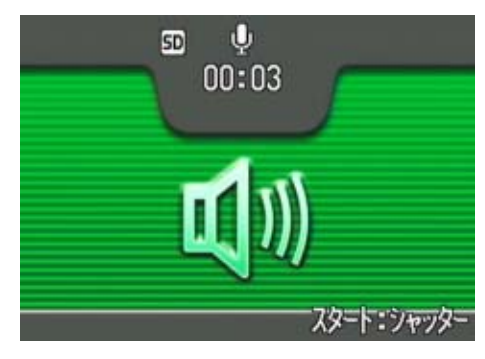

## 10.シャッターボタンを押す

録音した音声が再生され、内容を確認で きます。途中で停止したいときはシャッ ターボタンを押します。

再生を停止または終了すると、再登録確 認画面が表示されます。

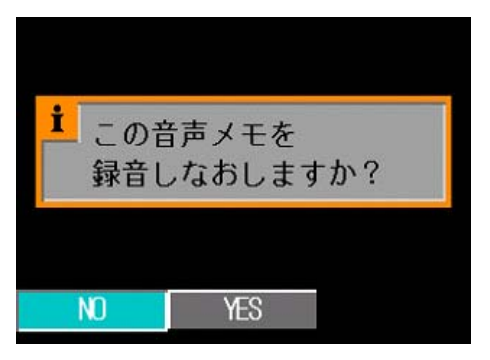

## 11.[NO]を選択してOKボタンを押す

カメラメモー覧画面に戻ります。 録音し直す場合には、[YES] を選択して OKボタンを押し、手順8からやり直しま す。

#### 12.ほかにも変更したい音声メモがあ る場合には、手順4~11を繰り返 して、変更する

### 13.OKボタンを押す

カメラメモ画面に戻ります。

#### 見 メモ

- ・音源からマイクまでの距離は20cm以内にします。
- マイク穴に指がかかり、穴をふさがないよう注意してください。

#### 💼 参照

- ・カメラメモ付き撮影をするには→P.37
- ・静止画に付けられたカメラメモを表示す るには→P.43
- ・カメラメモを作成するには→P.31

#### 

登録した音声メモを再生する

- 1. モードダイヤルを ▶ (再生モード) または ▲ (撮影モード)に合わせる
- 2. 再生モードの場合には、音声メモ を変更したい静止画を表示する
- 3. OKボタンを押す
- ▲▼ボタンを押して、再生したい音 声メモの分類項目を選ぶ
- 5. ▶ボタンを押して、カメラメモ一覧 画面を表示する

ここで▶ボタンの代わりにADJ.ボタンを 押すと、操作の手順を簡略化することが できます。

ADJ. ボタンを押すと、手順6、7を飛ば して、手順8へ進み、音声メモが再生さ れると、カメラメモ画面に戻ります。

- 6. ▲▼ボタンを押して「再生」を選ぶ
- 7. ▶ボタンを押して再生画面にする
- 8. シャッターボタンを押す

音声メモが再生され、終了すると、再登 録確認画面が表示されます。

9. [NO]を選択してOKボタンを押す

カメラメモー覧画面に戻ります。

**10.**OKボタンを押す

カメラメモ画面に戻ります。

11.ほかにも再生したい音声メモがあ る場合には、手順4~10を繰り返 して再生する 登録した音声メモを変更する

- 1. モードダイヤルを ▶ (再生モード) または ▲ (撮影モード)に合わせる
- 2. 再生モードの場合には、音声メモ を再生したい静止画を表示する
- 3. OKボタンを押す
- ▲▼ボタンを押して、変更したい音 声メモの分類項目を選ぶ
- ▶ボタンを押して、カメラメモ一覧 画面を表示する

ここで▶ボタンの代わりにADJ.ボタンを 押すと、操作の手順を簡略化することが できます。

ADJ.ボタンを押すと、手順6、7を飛ばして、手順8へ進みます。音声メモを再録音すると、カメラメモ画面に戻ります。

- 6. ▲▼ボタンを押して「再生」を選ぶ
- 7. ▶ボタンを押して再生画面にする
- 8. シャッターボタンを押す

音声メモが再生され、終了すると、再登 録確認画面が表示されます。

- 9. [YES]を選択してOKボタンを押す
- 10.シャッターボタンを押して、再録 音を行う

録音が終わると、カメラメモー覧画面に 戻ります。

11.OKボタンを押す

カメラメモ画面に戻ります。

12.ほかにも変更したい音声メモがあ る場合には、手順4~11を繰り返 して変更する

# 付録

キーボードの使い方

キーボード画面は、次のように操作します。 ■文字の種類を切り替える

キーボードの左右の端の文字にカーソルが あるときに、◀▶ ボタンを押すと、文字の種 類を数字、記号、英小文字、英大文字に切り 替えることができます。

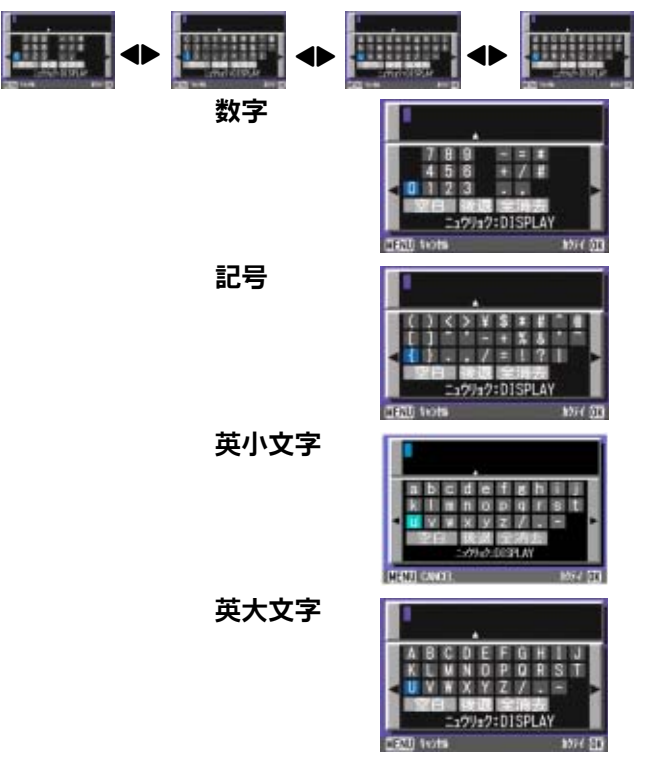

#### ■文字を入力する

- ▲▼◀▶ ボタンでカーソルを移動
   し、入力したい文字を選ぶ
- 2. DISPボタンを押す

入力編集エリアの下部に表示された▲ マークの位置まで入力できます。

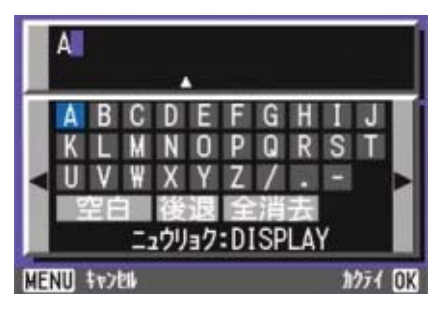

■空白(スペース)を入力する

▲▼◀▶ ボタンでカーソルを移動
 し、キーボードの最下段へ移動し、
 ▼ボタンを押す

- 2. ◀▶ボタンで [空白] を選ぶ
- 3. DISPボタンを押す

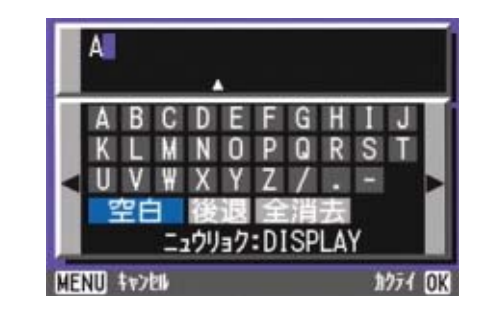

#### ■文字を修正する

 ▲▼◀▶ ボタンでキーボードの最 上段のいずれかの文字を選ぶ

#### 2. ▲ボタンを押す

入力済みの文字にカーソルが移動しま す。

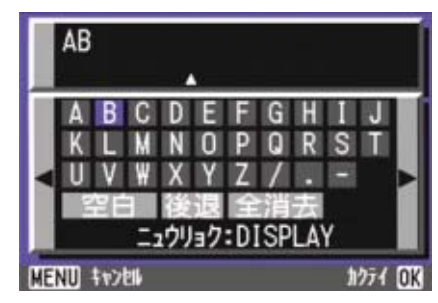

- 3. ◀▶ ボタンで修正したい文字を選ぶ
- 4. ▼ ボタンを押してカーソルをキー ボードに戻す
- ▲▼◀▶ ボタンで入力したい文字 を選ぶ
- 6. DISPボタンを押す

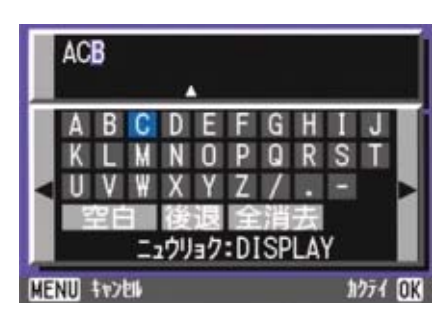

#### 

■文字を1文字消去する

- ▲▼◀▶ ボタンでキーボードの最 上段のいずれかの文字を選ぶ
- 2. ▲ボタンを押す

入力済みの文字にカーソルが移動しま す。

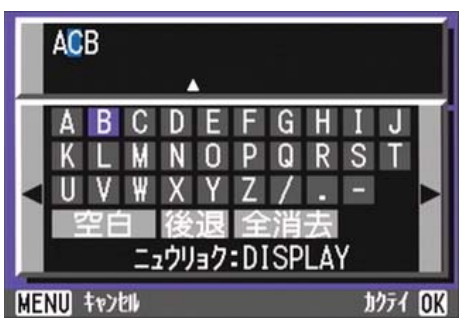

- 3. ◆ ボタンで消したい文字の直後 (右側)の文字を選ぶ
- 4. ▼ ボタンを押してカーソルをキー ボードに戻す
- 5. ▲▼◀▶ ボタンでカーソルをキー ボードの最下段へ移動し、▼ボタ ンを押す
- ▲▶ボタンで [後退] を選び、DISP ボタンを押す

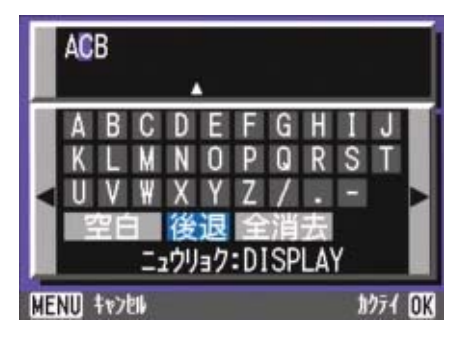

■入力した文字をすべて消去する

- ▲▼◀▶ ボタンでカーソルをキー ボードの最下段へ移動し、▼ボタ ンを押す
- 2. ◆▶ボタンで [全消去] を選ぶ
- 3. DISPボタンを押す

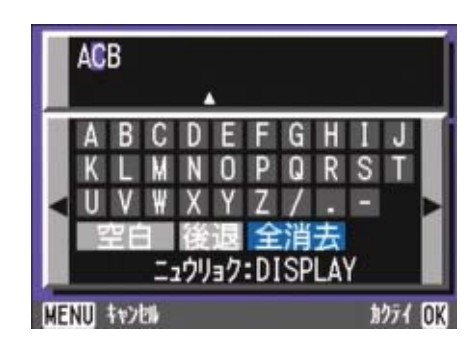

# お困りのときは

症状 1 画像の取り込みができないときには・・・

対処方法1

Caplioレスキューを起動して、メッセージに従って操作してください。

#### 対処方法2

カメラが正しくパソコンに認識されていない可能性が考えられます。

次のように操作してみてください。

- ●Windows 98/98SE/Meの場合には・・・
  - Step1:まず、次の操作をしてみてください。
  - ① Caplio Software CD-ROMをパソコンにセットします。
  - ② パソコンとカメラをUSBケーブルで接続します。
  - ③ Windowsのタスクバーにある[スタート]をクリックして[スタート]メニューを表示します。
  - ④ [設定]を選択し、[コントロールパネル]を選択します。
  - ⑤ コントロールパネルが表示されるので、[システム]アイコンをダブルクリックします。
  - ⑥ [システムのプロパティ]画面が表示されるので、[デバイスマネージャ]タブをクリックします。
  - ⑦ [デバイスマネージャ]タブが表示されるので、[その他のデバイス]の左に表示された[+]
     をクリックします。
  - ⑧ 下位に表示された項目に [Caplio GX8] がないか確認します。もしあれば、[Caplio GX8] をクリックして、[デバイスマネージャ]タブの下の方に表示されている[削除]ボタンを クリックします。

[Caplio GX8] が削除されます。

- ⑨ [OK]ボタンをクリックして[システムのプロパティ]画面を閉じます。
- ① コントロールパネルに戻るので、[アプリケーションの追加と削除]アイコンをダブルク リックします。
- [アプリケーションの追加と削除のプロパティ]画面が表示されるので、[Caplio Software]を 選択し、[追加と削除]ボタンをクリックします。
   Caplio Softwareがアンインストールされます。
- 12 [OK] ボタンをクリックして [アプリケーションの追加と削除のプロパティ] 画面を閉じます。
- (③[×](閉じる)ボタンをクリックしてコントロールパネルを閉じます。
- ⑭ パソコンとカメラの電源を切ります。
- ⑤ 再度パソコンの電源を入れ、CD-ROMから、ソフトウェアの再インストールを行います。
   ※この時、カメラは接続しないでください。
- 16 カメラとパソコンをUSBケーブルで接続します。

パソコンがカメラを認識すると、[新しいハードウェア]の画面が起動し、カメラがパソ コンに登録されます。 Step2:まだカメラが正しくパソコンに認識されない場合には、次の操作をしてみてください。

- ① Caplio Software CD-ROMをパソコンにセットします。
- パソコンとカメラをUSBケーブルで接続します。
- ③ Windowsのタスクバーにある[スタート]をクリックして[スタート]メニューを表示します。
- ④ [設定]を選択し、[コントロールパネル]を選択します。
- ⑤ コントロールパネルが表示されるので、[システム]アイコンをダブルクリックします。
- ⑥ [システムのプロパティ]画面が表示されるので、[デバイスマネージャ]タブをクリックします。
- ⑦ [デバイスマネージャ]タブが表示されるので、[ポート (COM/LPT)]の左に表示された[+]
   をクリックします。
- ⑧ [ポート(COM/LPT)]の下位に表示された[Ricoh Camera Port]に不明なデバイスのマーク(!)がついていないかどうか確認します。もしあれば、それを選択し、[デバイスマネージャ]タブの下の方に表示されている[削除]ボタンをクリックして削除します。
- ⑨ [ユニバーサルシリアルバスコントローラ]の左に表示された[+]をクリックします。
- ① [ユニバーサルシリアルバスコントローラ]の下位に表示された [RICOH USB Virtual COM] に不明なデバイスのマーク(!)がついていないかどうか確認します。もしあれ ば、それを選択し、[デバイスマネージャ]タブの下の方に表示されている[削除]ボタン をクリックして削除します。
- ① [OK]ボタンをクリックして[システムのプロパティ]画面を閉じます。
- ② コントロールパネルに戻るので、[アプリケーションの追加と削除]アイコンをダブルク リックします。
- ③ [アプリケーションの追加と削除のプロパティ]画面が表示されるので、[Caplio Software]を 選択し、[追加と削除]ボタンをクリックします。

Caplio Softwareがアンインストールされます。

- ④ [OK]ボタンをクリックして[アプリケーションの追加と削除のプロパティ]画面を閉じます。
- ⑮ [×] (閉じる) ボタンをクリックしてコントロールパネルを閉じます。
- 16 パソコンとカメラの電源を切ります。
- ⑦ 再度パソコンの電源を入れ、CD-ROMから、ソフトウェアの再インストールを行います。
   ※この時、カメラは接続しないでください。
- ⑧ カメラとパソコンをUSBケーブルで接続します。

パソコンがカメラを認識すると、[ 新しいハードウェア ] の画面が起動し、カメラがパソ コンに登録されます。 Windows 2000の場合には・・・

Step1:まず、次の操作をしてみてください。

- ① Caplio Software CD-ROMをパソコンにセットします。
- ② パソコンとカメラをUSBケーブルで接続します。
- ③ Windowsのタスクバーにある[スタート]をクリックして[スタート]メニューを表示します。
- ④ [設定]を選択し、[コントロールパネル]を選択します。
- ⑤ コントロールパネルが表示されるので、[システム]アイコンをダブルクリックします。
- ⑥ [システムのプロパティ]画面が表示されるので、[ハードウェア]タブをクリックします。
- ⑦ [ハードウェア]タブが表示されるので、[デバイスマネージャ]ボタンをクリックします。
- ⑧ [デバイスマネージャ]画面が表示されるので、[その他のデバイス]の左に表示された[+] をクリックします。
- ⑨ 下位に表示された項目に[Caplio GX8] がないか確認します。もしあれば、[Caplio GX8] をクリックして、[操作] メニューの [削除] を選択します。
   [Caplio GX8] が削除されます。
- 10 [×] (閉じる) ボタンをクリックして [デバイスマネージャ]画面を閉じます。
- ① [OK] ボタンをクリックして [システムのプロパティ ] 画面を閉じます。
- ② コントロールパネルに戻るので、[アプリケーションの追加と削除]アイコンをダブルクリックします。
- ③ [アプリケーションの追加と削除のプロパティ]画面が表示されるので、[Caplio Software]を 選択し、[変更と削除]ボタンをクリックします。
   Caplio Softwareのソフトがアンインストールされます。
- ④ [×](閉じる)ボタンをクリックして[アプリケーションの追加と削除のプロパティ]画面を 閉じます。
- (1) [×](閉じる)ボタンをクリックしてコントロールパネルを閉じます。
- 16 パソコンとカメラの電源を切ります。
- ① 再度パソコンの電源を入れ、CD-ROMから、ソフトウェアの再インストールを行います。
   ※この時、カメラは接続しないでください。
- ⑧ カメラとパソコンをUSBケーブルで接続します。 パソコンがカメラを認識すると、[新しいハードウェア]の画面が起動し、カメラがパソ コンに登録されます。

Step2 まだカメラが正しくパソコンに認識されない場合には、次の操作をしてみてください。

- ① Caplio Software CD-ROMをパソコンにセットします。
- ② パソコンとカメラをUSBケーブルで接続します。
- ③ Windowsのタスクバーにある[スタート]をクリックして[スタート]メニューを表示します。
- ④ [設定]を選択し、[コントロールパネル]を選択します。
- ⑤ コントロールパネルが表示されるので、[システム]アイコンをダブルクリックします。
- ⑥ [システムのプロパティ]画面が表示されるので、[ハードウェア]タブをクリックします。
- ⑦ [ハードウェア]タブが表示されるので、[デバイスマネージャ]ボタンをクリックします。
- ⑧ [デバイスマネージャ]画面が表示されるので、[ポート (COM/LPT)]の左に表示された[+] をクリックします。
- ⑨ [ポート(COM/LPT)]の下位に表示された[Ricoh Camera Port]に不明なデバイスのマーク(!)がついていないかどうか確認します。もしあれば、それをクリックし、[操作]メニューの[削除]を選択します。
- ⑩ [×] (閉じる) ボタンをクリックして[システムのプロパティ]画面を閉じます。
- コントロールパネルに戻るので、[アプリケーションの追加と削除]アイコンをダブルク リックします。
- ② [アプリケーションの追加と削除のプロパティ]画面が表示されるので、[Caplio Software]を 選択し、[変更と削除]ボタンをクリックします。
   Caplio Softwareがアンインストールされます。
- ③ [×](閉じる)ボタンをクリックして[アプリケーションの追加と削除のプロパティ]画 面を閉じます。
- ⑭ [×](閉じる)ボタンをクリックしてコントロールパネルを閉じます。
- 15 パソコンとカメラの電源を切ります。
- ⑥ 再度パソコンの電源を入れ、CD-ROMから、ソフトウェアの再インストールを行います。 ※この時、カメラは接続しないでください。
- ① カメラとパソコンをUSBケーブルで接続します。
   パソコンがカメラを認識すると、[新しいハードウェア]の画面が起動し、カメラがパソコンに登録されます。

#### ● Windows XPの場合には・・・

Step1:まず、次の操作をしてみてください。

- ① Caplio Software CD-ROMをパソコンにセットします。
- ② パソコンとカメラをUSBケーブルで接続します。
- ③ Windowsのタスクバーにある[スタート]をクリックして[スタート]メニューを表示します。
- ④ [コントロールパネル]を選択します。
- ⑤ コントロールパネルが表示されるので、[クラシック表示に切り替える]をクリックします。 表示が変わり[システム]アイコンが表示されます。
- ⑥ [システム]アイコンをダブルクリックします。
- ⑦ [システムのプロパティ]画面が表示されるので、[ハードウェア]タブをクリックします。
- ⑧ [ハードウェア]タブが表示されるので、[デバイスマネージャ]ボタンをクリックします。
- ⑨ [デバイスマネージャ]画面が表示されるので、[その他のデバイス]の左に表示された[+]
   をクリックします。
- ① 下位に表示された項目に [Caplio GX8] がないか確認します。もしあれば、[Caplio GX8] を右クリックしてメニューを表示し、[ドライバの更新]を選択します。
- [ハードウェアの更新ウィザード]が起動します。ここで事前にパソコンのCD-ROMドラ イブにCaplio SoftwareのCD-ROMをセットしておきます。
- ② [ソフトウェアを自動的にインストールする(推奨)]が選択されていることを確認して[次へ]ボタンをクリックします。
- ③ [ハードウェアの更新ウィザードの完了]画面が表示されたら[完了]ボタンをクリックします。
- ⑭ [×](閉じる)ボタンをクリックして[デバイスマネージャ]画面を閉じます。
- ⑮ [OK]ボタンをクリックして[システムのプロパティ]画面を閉じます。
- ⑥ [×](閉じる)ボタンをクリックしてコントロールパネルを閉じます。
- ⑪ パソコンとカメラの電源を切ります。
- ⑧ 再度パソコンの電源を入れ、CD-ROMから、ソフトウェアの再インストールを行います。
   ※この時、カメラは接続しないでください。
- ① カメラとパソコンをUSBケーブルで接続します。 パソコンがカメラを認識すると、[新しいハードウェア]の画面が起動し、カメラがパソ コンに登録されます。

Step2:まだカメラが正しくパソコンに認識されない場合には、次の操作をしてみてください。

- ① Caplio Software CD-ROMをパソコンにセットします。
- パソコンとカメラをUSBケーブルで接続します。
- ③ Windowsのタスクバーにある[スタート]をクリックして[スタート]メニューを表示します。
- ④ [コントロールパネル]を選択します。
- ⑤ コントロールパネルが表示されるので、[クラシック表示に切り替える]をクリックします。 表示が変わり[システム]アイコンが表示されます。
- ⑥ [システム]アイコンをダブルクリックします。
- ⑦ [システムのプロパティ]画面が表示されるので、[ハードウェア]タブをクリックします。
- ⑧ [ハードウェア]タブが表示されるので、[デバイスマネージャ]ボタンをクリックします。
- ⑨ [デバイスマネージャ]画面が表示されるので、[イメージングデバイス]の左に表示された[+]をクリックします。
- ① [イメージングデバイス]の下位に表示された [Caplio GX8] に不明なデバイスのマーク (!)がついていないかどうか確認します。もしあれば、表示されたその不明なデバイス マークを右クリックしてメニューを表示し、[ドライバの更新]を選択します。
- [ハードウェアの更新ウィザード]が起動します。ここで事前にパソコンのCD-ROMドラ イブにCaplio SoftwareのCD-ROMをセットしておきます。
- ② [ソフトウェアを自動的にインストールする(推奨)]が選択されていることを確認して[次 へ]ボタンをクリックします。
- ③ [ハードウェアの更新ウィザードの完了]画面が表示されたら[完了]ボタンをクリックします。
- ⑭ [×](閉じる)ボタンをクリックして[デバイスマネージャ]画面を閉じます。
- ⑮ [OK]ボタンをクリックして[システムのプロパティ]画面を閉じます。
- <sup>16</sup> [×](閉じる)ボタンをクリックしてコントロールパネルを閉じます。
- ドライバーが正しくインストールされ、カメラがパソコンに正しく認識されるようになります。

#### 対処方法3

Windows 98/98SE/Meの場合、COMポートの設定が誤っている可能性が考えられます。 次のように操作してみてください。

- ① パソコンとカメラをUSBケーブルで接続します。
- ② Windowsのタスクバーにある[スタート]をクリックして[スタート]メニューを表示します。
- ③ [設定]を選択し、[コントロールパネル]を選択します。
- ④ コントロールパネルが表示されるので、[システム]アイコンをダブルクリックします。
- ⑤[システムのプロパティ]画面が表示されるので、[デバイスマネージャ]タブをクリックします。
- ⑥ [デバイスマネージャ]タブが表示されるので、[ポート (COM/LPT)]の左に表示された[+] をクリックします。
- ⑦ [ポート (COM/LPT)]の下位に表示された [Ricoh Camera Port]をクリックして、[デバ イスマネージャ]タブの下の方に表示されている[プロパティ]ボタンをクリックします。
- ⑧ [Ricoh Camera Portのプロパティ]画面が表示されるので、[Port Select]タブをクリックします。
- ⑨ [Port Select]タブが表示されるので、[PortName]で使用していないCOM番号を選択します。
   現在カメラが割り当てされているポート(COM番号)の後ろには「\*」がついています。
   USBドライバのインストール直後には、COM7が選択されているはずですので、COM8以降いずれかを選択してください。
- ⑩ [OK] ボタンをクリックして [Ricoh Camera Portのプロパティ ] 画面を閉じます。
- ① [OK]ボタンをクリックして[システムのプロパティ]画面を閉じます。
- (閉じる)ボタンをクリックしてコントロールパネルを閉じます。

#### 対処方法4

カメラをUSBハブを経由して、パソコンに接続している場合は、カメラが正常に認識されてい ない可能性が考えられます。

次のようにUSBポートを変更してみてください。

- ・ パソコン本体のUSBポートに直接つないでみます。
- ・ ルートHUBが複数あれば、もう一方のポートに変更してみます。

なお、USB以外のハブを使用している場合には、USBハブを使用して接続し直してみてください。

#### 対処方法5

電池が消耗している可能性が考えられます。

電池が消耗しているか確認して、消耗している場合には、新しい電池と交換してください。

#### 対処方法6

パソコンのハードディスクの空き容量が足りない可能性が考えられます。

Windowsの動作に必要な空き容量と、それに加えて画像ファイル取り込み先ドライブにカメラ 側のSDメモリーカードと同じ容量以上の空き容量があることを確認してください。

# 症状2 RICOH Gate La のオプション設定で、[保存時、同じ画像は保存しない]にチェックを入れていても、同じ画像がパソコンに取り込まれてしまうときには・・・

#### 対処方法

カメラの時計の設定が正しくない、もしくはカメラの時計情報がリセットされてしまっている 可能性があります。

[保存時、同じ画像は保存しない]の機能を正しく働かせるには、カメラの時刻情報を正しく設 定する必要があります。カメラの時計情報を正しく設定してください。

#### 症状3 カメラから取り込んだファイルをパソコン上で削除してしまったので、同じファイルを再度カ メラから取り込もうとしたが、取り込むことができなかった。こんなときには・・・

#### 対処方法

RICOH Gate Laのオプション設定で、[保存時、同じ画像は保存しない]にチェックマークが付いていると、一度取り込んだファイルはパソコンに取り込まれません。RICOH Gate Laのオプション設定で[保存時、同じ画像は保存しない]のチェックマークを外してください。

症状4 ImageMixerで動画が再生できないときには・・・

#### 対処方法1

Caplioレスキューを起動して、メッセージに従って操作してください。

#### 対処方法2

DirectXがインストールされていない可能性が考えられます。(Windows 98/98SE/Me/2000の場合) Caplio Software CD-ROMからDirectXをインストールしてください。

#### 症状5 カメラをWindowsXPにUSB接続した時に「RICOH Gate La」を起動しないように するには・・・

#### 対処方法

カメラとパソコンを USB 接続し、Windows タスクバーの「スタート」ボタンより「マイコン ピュータ」を開きます。マイコンピュータの画面上のカメラのマークの上で右クリックし「プ ロパティ」をクリックして開きます。カメラのプロパティ画面を開き、「イベント」をクリック します。イベントページの「動作」の設定場所で「何もしない」または「実行するプログラム を選択する」をクリックし、[OK] をクリックしてください。「何もしない(T)」を選択すると、 カメラをパソコンに接続したときに、何も動作が起きません。「実行するプログラムを選択する (P)」を選択すると、カメラをパソコンに接続したときに、画面が表示され、起動するプログラ ムを選択できます。

#### 症状6 YUV-TIFFが画像編集ソフトで開けないときには・・・

#### 対処方法

NC モードで撮影した非圧縮 TIFF ファイル(YUV-TIFF)は、一部市販のソフトウェアや印刷 サービスなどで表示できないことがあります。その場合は、Windows をお使いの方は同梱の ImageMixer にて BMP ファイルに変換してください。Macintosh をお使いの方は、iPhoto に て画像を加工後、ファイル形式を変換してください。

#### 症状7 カメラからパソコンに画像を取り込んでいると「保存に失敗しました」と表示される ときには・・・

#### 対処方法

カメラを再生にし、[表示できないファイルです]と画面に表示されるファイルがないか確認し てください。[表示できないファイル]があった場合は、すべてのファイルをパソコンにバック アップ後、SDメモリーカード、または、内蔵メモリーから削除してください。ファイルをバッ クアップするには、市販のカードリーダーで直接コピーするか、カメラの USB 接続設定を[マ スストレージ]にし、カメラの画像をすべてパソコンにコピーします。コピーしたら USB 接続 設定を[オリジナル]に戻してください。